VISOKO UČILIŠTE ALGEBRA

PROJEKTNI ZADATAK

# Kolaboracijski sustavi

Antonio Janach

Zagreb, siječanj 2021.

## Sadržaj

| 1. | Uvo   |                                                                      | 1  |
|----|-------|----------------------------------------------------------------------|----|
|    | 2.1.  | Kreiranje tenanta                                                    | 2  |
|    | 2.2.  | Registracija domene                                                  | 3  |
|    | 2.3.  | Dodavanje korisnika                                                  | 5  |
|    | 2.4.  | Password policy                                                      | 9  |
|    | 2.5.  | Brisanje korisnika                                                   | 10 |
|    | 2.6.  | Multifaktorska autentifikacija                                       | 11 |
|    | 2.7.  | Grupe                                                                | 12 |
|    | 2.8.  | Exchange - sobe                                                      | 13 |
|    | 2.9.  | Exchange - kreiranje alias-a na drugu email adresu                   | 14 |
|    | 2.10. | Exchange - ograničenje veličine odlazne i dolazne datoteke           | 14 |
|    | 2.11. | Exchange - Mailbox podaci i podešavanje "Send on Behalf" i "Send as" | 15 |
|    | 2.12. | Exchange - instalacija Office 365 ProPlus i Skype4Business           | 17 |
|    | 2.13. | Exchange - Mobile Device Policy i Data Loss Prevention               | 18 |
|    | 2.14. | Exchange - aktivacija In-Place Archive                               | 19 |
|    | 2.15. | Exchange - MRM policy                                                | 20 |
|    | 2.16. | Exchange - anti spam politika                                        | 20 |
|    | 2.17. | SharePoint - administracija                                          | 21 |
|    | 2.18. | SharePoint - kreiranje i brisanje sitea                              | 22 |
|    | 2.19. | SharePoint - diskovni prostor na Tenantu                             | 24 |
|    | 2.20. | SharePoint - dodavanje sadržaja sajtu                                | 26 |
|    | 2.21. | OneDrive - administracija                                            | 28 |
|    | 2.22. | Teams - administracija                                               | 32 |
| 3. | Рорі  | is slika                                                             |    |
| 4. | Zaklj | ljučak                                                               | 41 |
| 5. | Refe  | erence                                                               | 41 |

#### 1. Uvod

U ovom projektnom zadatku obrađene su funkcionalnosti koje Microsoft Office 365 platforma omogućava. Ovim radom demonstrira se kako i na koji način iskoristiti funkcionalnosti navedene platforme koja u krajnjoj liniji može zadovoljiti sve potrebe velikog broja tvrtki koje ne moraju ili nemaju mogućnosti raspolaganja sa svojom on-permise infrastrukturom. Rješenje za takve tvrtke krije se u Microsoft Office 365 platformi gdje se takvim tvrtkama nudi korištenje modernih alata i kolaboracije.

Kroz ovaj rad opisuje se kako je napravljena registracija domene, konfigurirani name serveri, kreiran tenant tvrtke. Osim toga spominju se funkcionalnosti koje MS office 365 platforma nudi kao što su kreiranje korisnika koristeći PowerShell, kreiranje grupa koristeći PowerShell, Exchange, SharePoint, OneDrive for Business, MS Teams. Posebno što se tiće MS Teamsa i OneDrive for Business-a nužno je naglasiti da će se MS Teams funkcionalnost odraditi na Linux virtualnom računalu računalu verzije CentOS 8.3, a OneDrive for Business na Windows 10 virtualnom računalu. Stoga je za potrebe rješavanja ovog projekta nužno imati podignute Windows i Linux virtualne mašine.

#### 2. Razrada projekta - projektno rješenje

#### 2.1. Kreiranje tenanta

Korištenjem Microsoft stranice za Office 365 korisnike, napravljena je registracija novog tenanta pri čemu administracijska adresa za prijavu glasi janachprojekt.onmicrosoft.com. Za Za potrebe ove demonstracije korištena je Microsoft office 365 E3 licenca.

Nakon kreiranog tenanta i prve prijave u sustav, administratorskom korisniku je dodijeljena licenca. Budući da u ovom koraku još uvijek tenant nije spojen s vlastitom domenom, dodijeljena mu je standardna onmicrosoft.com domena.

| ≡                             | Algebra 🖉 Dark mode                                                                                                    |
|-------------------------------|----------------------------------------------------------------------------------------------------|
| යි Home                       | Active users                                                                                                    |
| A Users ^                     |                                                                                                    |
| Active users<br>Contacts      | Due to a recent increase in Teams usage, when you assign a Teams licence to a user it may take around 24 hours before they'll be fully set up. Until then, you won't be able to assign Teams policies to them, and they might not have access to some Teams features like calling and audio conferencing. Oneck status |
| Guest users                   |                                                                                                    |
| Deleted users                 | A Add a user 🔋 User templates 🚓 Add multiple users 🔒 Multi-factor authentication 🔒 Delete a user 🖒 Refresh … 🖓 Filter 🖉 Search 🚍                                                                                                    |
| ີກ <sup>a</sup> Groups 🗸      |                                                                                                    |
| P <sub>B</sub> Roles          | Display name † Username Licenses 🖫 Choose columns                                                                                                    |
| 母 Resources ~                 | Antonio Janach sdmin@janachprojekt.com/icrosoft.com Office 365 E3                                                                                                    |
| 🗆 Billing 🗸 🗸                 |                                                                                                    |
| © Support ∨                   |                                                                                                    |
| Settings ~                    |                                                                                                    |
| ∂ <sup>®</sup> Setup          |                                                                                                    |
| 🗠 Reports 🗸 🗸                 |                                                                                                    |
| $\otimes$ Health $\checkmark$ |                                                                                                    |
| Admin centers                 | 0                                                                                                    |
| Security                      |                                                                                                    |
| Compliance                    |                                                                                                    |
| Azure Active Direct           |                                                                                                    |
| 🗯 🧕 🛤 🙍 🖆                     | 11-33                                                                                                    |

Slika 1: prikaz novo kreiranog tenanta s licencom E3 i administratorske prijave preko standardne onmicrosoftf.com domene

Za potrebe ovog projekta, koristeći Freenom registrirana je besplatna domena imena "janach.ga". Domena je validna idućih tri mjeseci te zadovoljava sve uvjete za rad na projektu.

| A Name for Everyone                                                                                                    | Services 🗸 Partners 🖌 About Freenom 🗸 Support 🗸 Hello Antonio 🗸 English 🤟               |
|----------------------------------------------------------------------------------------------------|-----------------------------------------------------------------------------------------|
| Information Upgrade Management Tool                                                                                      | Managing janach.ga                                                                      |
| Information<br>To the right you can find the details of your domain.<br>You can manage your domain using the tabs above. | Domain:<br>anachga zems<br>Registration Date:<br>05/02021<br>Expiry date:<br>05/04/2021 |
| # 🧿 🖩 🖷 🙆 单                                                                                                    | 1541<br>03/01/2021                                                                      |

Slika 2: prikaz kreirane janach.ga domene koristeći Freenom

#### 2.2. Registracija domene

Dodavanje vlastite domene na Microsoft Office 365 moguće je odraditi prilikom kreiranja tenanta, ili naknadno preko administrativnog centra. Ako se radi naknadno, potrebno je kliknuti na Postavke -> Domene te odabrati dodavanje domene i pratiti čarobnjaka koji nam govori koje zapise treba postaviti na DNS-u. Zapisi koje treba dodati u janach.ga domeni od strane Microsoft DNS servisa: TXT Value, MX Record, CNAME Records i TXT Records. Verificiranje zapisa između domenskog name server-a i Microsoft azure DNS servisa može potrajati.

Za potrebe smještanja DNS zapisa, točnije zone za domenu janach.ga koristiti će se Microsoft Azure DNS servis. Upravo iz toga razloga Freenom daje za navedenu adresu name server vrijednosti koje usmjeravaju upite za navedenu domenu na Microsoft DNS servere u Azure.

| freenom<br>A Name for Everyone |       | Se   | vices \vee Partners 🖌 About Freenom 🖌 Support 🗸      | Hello Antonio 🗸 English 🗸 |  |  |  |
|--------------------------------|-------|------|------------------------------------------------------|---------------------------|--|--|--|
| DNS MANAGEMENT for janach.ga   |       |      |                                                      |                           |  |  |  |
| • Back to domain details       |       |      |                                                      |                           |  |  |  |
| Name                           | Туре  | ΠL   | Target                                               |                           |  |  |  |
| AUTODISCOVER                   | CNAME | 3600 | autodiscover.outlook.com                             | Delete                    |  |  |  |
|                                | МХ    | 3600 | janach-ga.mail.protection.outlook.com<br>Priority: 0 | Delete                    |  |  |  |
|                                | ТХТ   | 3600 | MS=ms39741833                                        | Delete                    |  |  |  |
|                                | ТХТ   | 3600 | v=spf1 include:spf.protection.outlook.com -all       | Delete                    |  |  |  |
| Add Records                    |       |      |                                                      | Save Changes              |  |  |  |

Slika 3: prikaz dodanih zapisa u DNS MANAGEMENT-u za "janach.ga" domenu

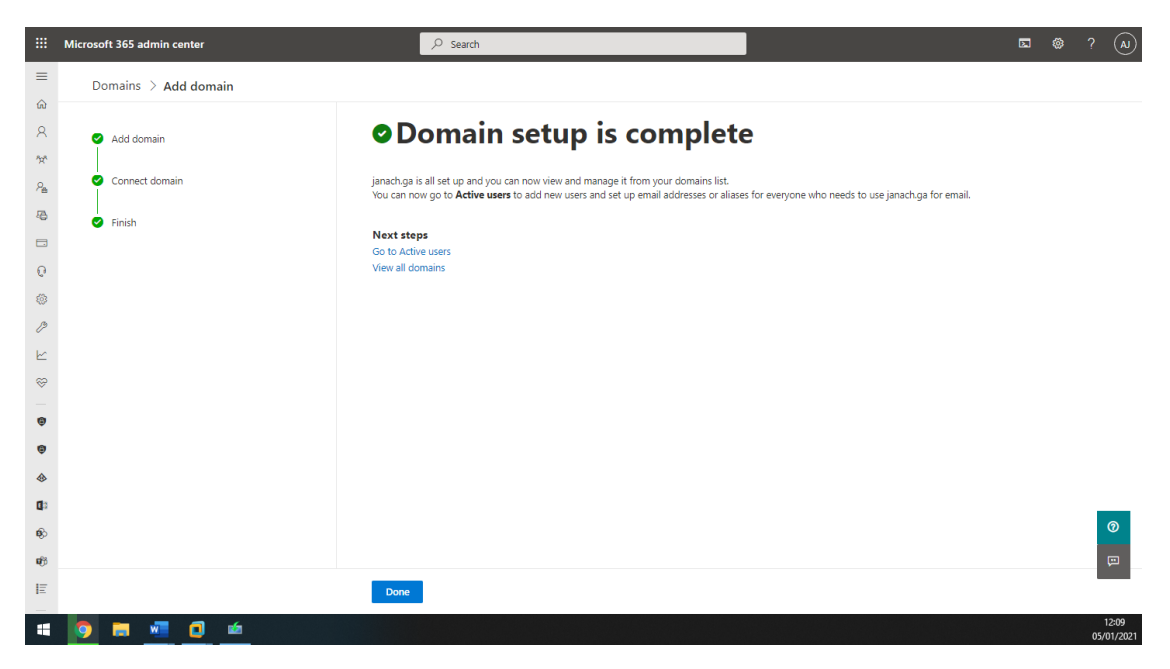

Slika 4: prikaz uspješnog dodavanja domene u Microsoft office 365 platformu koristeći domain wizard

Korištenjem Microsoft Azure konzole, kreirana je DNS zona za domenu "janach.ga". Unatoč da Office 365 zahtijeva podešavanje određenih zapisa u zonu za domenu, oni su pravilno podešeni. Primarno je bitno podesiti MX zapis za domenu kako bi dolazile email poruke usmjerene prema našoj domeni od strane drugih mail poslužitelja i bile usmjerene na Microsoft office 365 platformu.

|            | Microsoft 365 admin ce  | nter     |                                                                           | 𝒫 Search                                                                   |                                                        |                      |                             | <b>1</b>    | ?   | AJ                 |
|------------|-------------------------|----------|---------------------------------------------------------------------------|----------------------------------------------------------------------------|--------------------------------------------------------|----------------------|-----------------------------|-------------|-----|--------------------|
| ≡          |                         |          |                                                                           |                                                                            |                                                        |                      |                             |             |     | *                  |
| ଇ          | Home                    |          | Domains > ianac                                                           | h da                                                                       |                                                        |                      |                             |             |     | - 1                |
| 8          | Users                   | ~        | Managed at Freenom - Default do                                           | main                                                                       |                                                        |                      |                             |             |     | - 1                |
|            | Active users            |          | III Remove domain () Refresh                                              |                                                                            |                                                        |                      |                             |             |     | - 1                |
|            | Contacts                |          | in Kenove domain O Kenesi                                                 |                                                                            |                                                        |                      |                             |             |     | - 1                |
|            | Guest users             |          | Overview DNS records Users                                                | Groups Apps                                                                |                                                        |                      |                             |             |     | - 1                |
|            | Deleted users           |          |                                                                           |                                                                            |                                                        |                      |                             |             |     | - 1                |
| ĥţê        | Groups                  | $\sim$   |                                                                           |                                                                            | - 4                                                    |                      |                             |             |     | - 1                |
| <i>₽</i> ≞ | Roles                   |          | To manage DNS records for Jana                                            | ch.ga, go to your DNS hosting provider:                                    | Freenom.                                               |                      |                             |             |     | - 1                |
| 4          | Resources               | $\sim$   | Connect your services to your dom<br>values to your registrar. Learn more | ain by adding these DNS records at your d<br>a about DNS and record types. | omain registrar or DNS hosting provider. Select a reco | rd to see all of its | details and 'copy and paste | ' the expec | ted | - 1                |
|            | Billing                 | $\sim$   |                                                                           |                                                                            |                                                        |                      |                             |             |     | - 1                |
| Q          | Support                 | $\sim$   |                                                                           | nload zone file 🛛 🙁 Print                                                  |                                                        |                      | Search                      |             | =   | - 1                |
|            | Settings                | ~        |                                                                           |                                                                            |                                                        |                      |                             |             |     | - 1                |
|            | Domains                 |          | Exchange Online                                                           |                                                                            |                                                        |                      |                             |             |     | - 1                |
|            | Search & intelligence   |          | Туре                                                                      | Name                                                                       | Value                                                  | TTL                  |                             |             |     | - 1                |
|            | Org settings<br>Add-ins |          | МХ                                                                        | ۵                                                                          | 0 janach-ga.mail.protection.outlook.com                | 1 Hour               |                             |             |     | - 1                |
|            | Partner relationships   |          | ТХТ                                                                       | ۵                                                                          | v=spf1 include:spf.protection.outlook.com -all         | 1 Hour               |                             |             |     |                    |
| Þ          | Setup                   |          | CNAME                                                                     | autodiscover                                                               | autodiscover.outlook.com                               | 1 Hour               |                             |             |     | 0                  |
| Ŀ          | Reports                 | $\sim$   |                                                                           |                                                                            |                                                        |                      |                             |             |     | œ                  |
| $\otimes$  | Health                  | $\sim$   |                                                                           |                                                                            |                                                        |                      |                             |             |     |                    |
|            |                         |          |                                                                           |                                                                            |                                                        |                      |                             |             |     | *                  |
|            | 💿 🖬 🚾                   | <b>I</b> | 6                                                                         |                                                                            |                                                        |                      |                             |             | 0   | 12:15<br>5/01/2021 |

Slika 5: prikaz uspješno dodane domene s prikazanim DNS records-ima

#### 2.3. Dodavanje korisnika

Korisnike je moguće dodati ručno ili putem PowerShell-a. Preporučuje se dodavanje korisnika koristeći PowerShell putem .csv datoteke jer taj način dodavanja korisnika omogućava brzinu i preciznost. Dodavanjem korisnika koristeći PowerShell potrebno je instalirati odgovarajući module koji omogućava spajanje na tenant i omogućava korištenje novih CMDlet-a. Prilikom dodavanja korisnika putem .csv datoteke treba se pobrinuti da se korisnicima dodijele odgovarajuća prava, grupe i licence.

Prvo što je potrebno, a to je kreirati .csv datoteku sa svim nužnim podacima.

| ell dodavanjeUtera.cov - Notepad<br>File Edit Format View Help |
|----------------------------------------------------------------|
| DisplayName,UserPrincipalName                                  |
| korisnik01,korisnik01@janach.ga                                |
| korisnik02,korisnik02@janach.ga                                |
| korisnik03,korisnik03@janach.ga                                |
| korisnik04,korisnik04@janach.ga                                |
| korisnik05,korisnik05@janach.ga                                |
| korisnik06,korisnik06@janach.ga                                |
| korisnik07,korisnik07@janach.ga                                |
| korisnik08,korisnik08@janach.ga                                |
| korisnik09,korisnik09@janach.ga                                |
| korisnik10,korisnik10@janach.ga                                |

= 🧿 🚍 📲 🙆 🛥 🖉 🦉

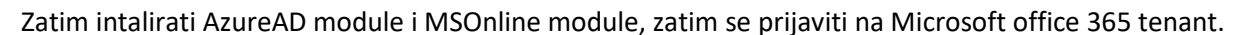

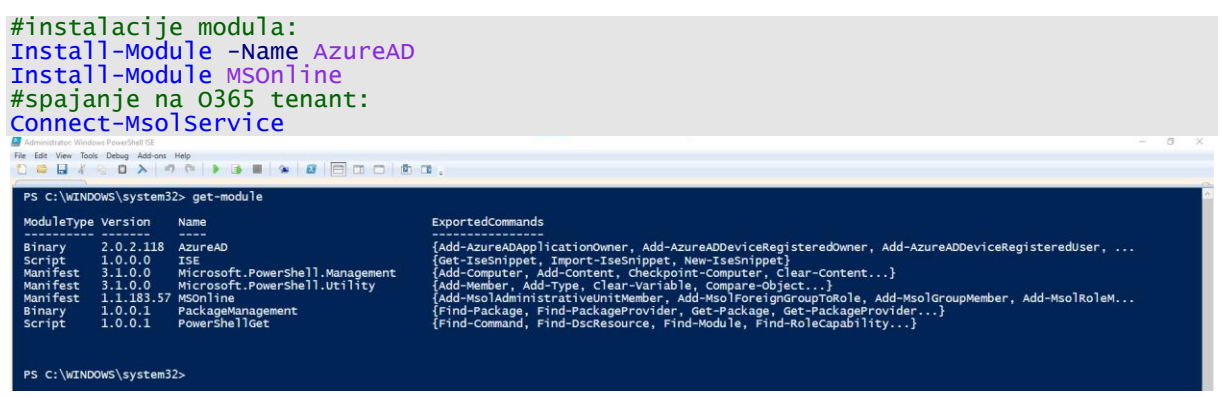

Slika 6: prikaz instaliranih module-a, bitni su AzureAD i MSOnline

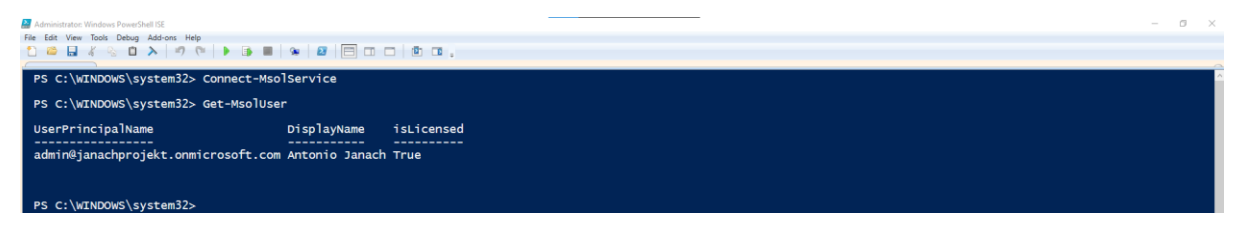

Slika 7: prikaz uspješne prijave na O365 tenant

ENG 1400 R. (1400) (1400) (

Sad je sve spremno za pokretanje skripte za dodavanje više user-a od jednom. Kao i dodavanje usera u kreiranu grupu.

```
#kreiranje grupe:
New-MsolGroup -DisplayName "MojaGrupa" -Description "projektna grupa"
#import CSV-a:
$dodavanjeKorisnika = Import-Csv C:\Users\Janach\Desktop\dodavanjeUsera.csv -
Delimiter ","
#foreach petljom dodaju se svi korisnici iz CSV datoteke:
foreach ($korisnik in $dodavanjeKorisnika) {
      #postavljanje varijabli iz .scv datoteke
$DisplayName = $korisnik.DisplayName
      $UserPrincipalName = $korisnik.UserPrincipalName
#dodavanje usera:
      New-MsolUser `
-UserPrincipalName_$UserPrincipalName `
      -DisplayName $DisplayName
      -Password (ConvertTo-SecureString 'Pa$$w0rd' -AsPlainText -Force)
      -PasswordNeverExpires $true
      -UsageLocation HR
      -LicenseAssignment "janachprojekt:ENTERPRISEPACK"
}
#dodavanje usera u svoje pripadajuce grupe:
$users | foreach {
     #postavljanje varijable od dobivenih informacija o grupi:
$groupid = Get-MsolGroup | where-Object {$_.DisplayName -eq "MojaGrupa"}
#postavljanje varijable od svih usera koji u sebi imaju riječ korisnik:
$users = Get-MsolUser | where-Object {$_.DisplayName -like '*Korisnik*'}
      Add-MsolGroupMember
      -GroupObjectId <mark>$groupid.ObjectId</mark>
-GroupMemberObjectId $_.ObjectId
      -GroupMemberType User
}
```

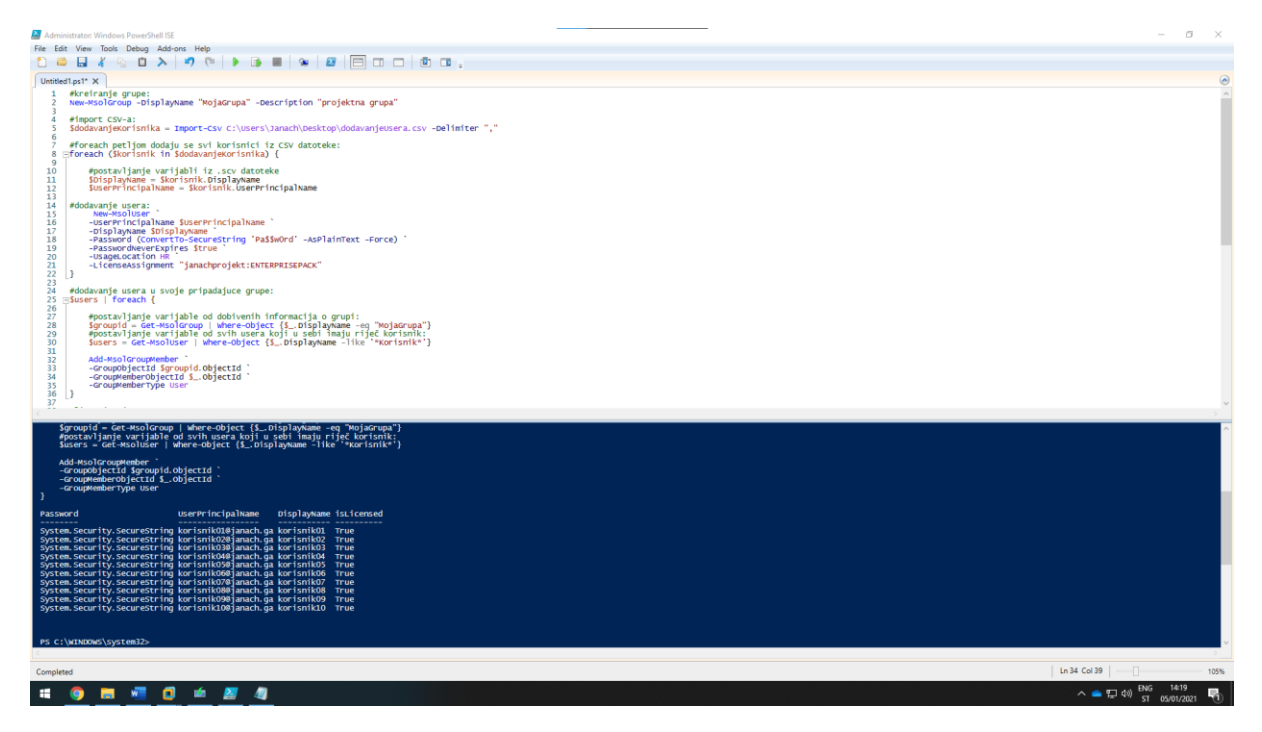

Slika 8: prikaz uspješnog pokretanja skripte u kojoj se kreirala grupa i korisnici koji su dodani u grupu s aktivnom licencom

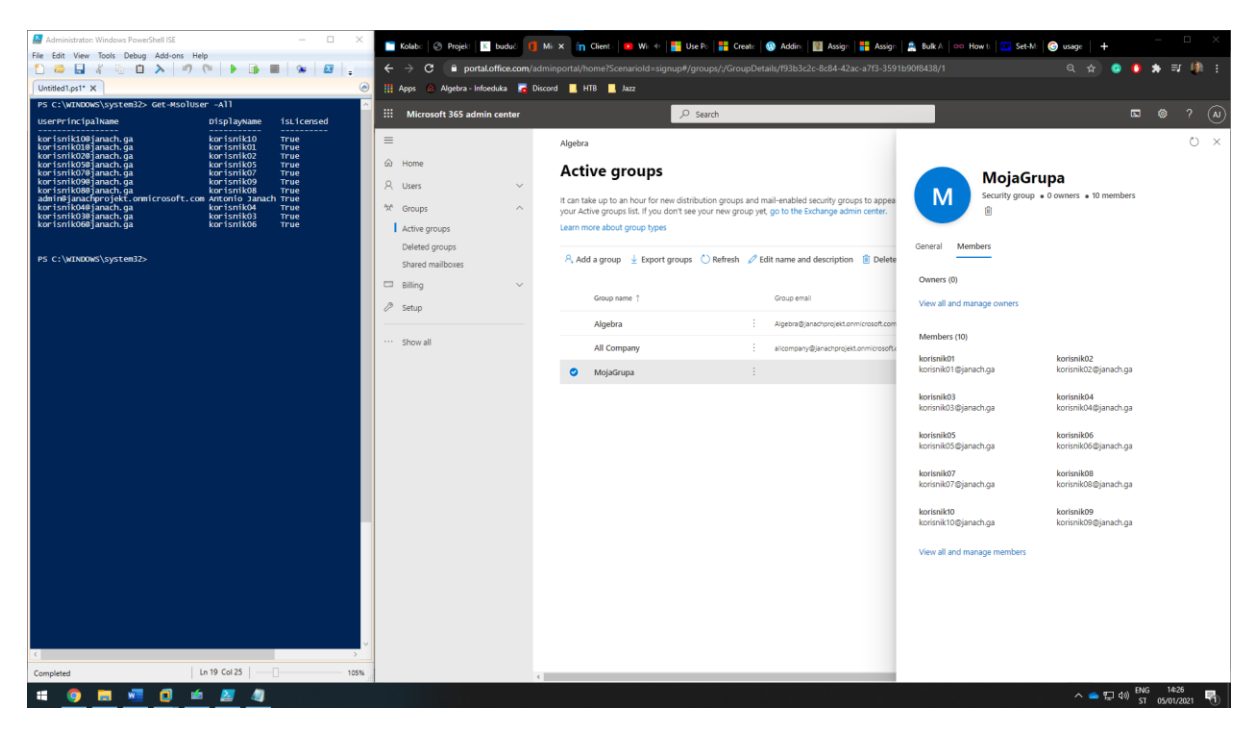

Slika 9: prikaz dodanih korisnika u grupu naziva "MojaGrupa"

Kad se netko od korisnika prvi puta prijavi morat će promijeniti password. A inicijalni password poslat će se glavnom administratoru.

Kreiranje korisnika koristeći grafičko sučelje. Kreirani korisnik bit će dodan u Global Administrator grupu.

|     | Microsoft 365 admin cen  | iter     |              |                                       |                                                                                                    | ژ ۵ |          | )  |
|-----|--------------------------|----------|--------------|---------------------------------------|----------------------------------------------------------------------------------------------------|-----|----------|----|
| =   |                          |          | Due to a rec | Add a user                            |                                                                                                    |     |          |    |
| ଜ   | Home                     |          | might not h  |                                       | Review and finish                                                                                                    |     |          | ^  |
| 8   | Users                    | ^        | 0            | Basics                                |                                                                                                    |     |          | l  |
| _ I | Active users<br>Contacts |          | 🐴 Add a user | <ul> <li>Product licenses</li> </ul>  | Assigned Settings                                                                                                    |     |          | l  |
|     | Guest users              |          | Display      | <ul> <li>Optional settings</li> </ul> | Review all the info and settings for this user before you finish adding them.                                                                                  |     |          | l  |
| 8-8 | Deleted users            |          | Anton        | Ī                                     | Display and username                                                                                                    |     |          |    |
| ж.  | Active groups            |          | korisn       | Finish                                | admin@janach.ga<br>Edit                                                                                                    |     |          |    |
|     | Deleted groups           |          | korisn       |                                       | Password                                                                                                    |     |          | 1  |
|     | Shared mailboxes         | ~        | korisn       |                                       | Type: Custom password<br>Send To: admin@janachprojekt.onmicrosoft.com                                                                                          |     |          | 1  |
| 12  | Setun                    |          | korisn       |                                       | Edit                                                                                                    |     |          |    |
| _   |                          |          | korisn       |                                       | Product licenses                                                                                                    |     |          |    |
|     | Show all                 |          | korisn       |                                       | Location: Croatia<br>Licenses: Office 365 E3<br>Anne: Power Virtual Agents for Office 365. Common Data Service for Teams. Project for Office (Plan F3). 23 mor |     |          | 1  |
|     |                          |          | korisn       |                                       | Edit                                                                                                    | -   |          |    |
|     |                          |          | korisn       |                                       | Roles (default)                                                                                                    |     |          | 1  |
|     |                          |          | korisn       |                                       | User (no admin center access)<br>Edit                                                                                                    |     |          |    |
|     |                          |          | KOTISH       |                                       | 2 M - 1                                                                                                    |     |          | *  |
|     |                          |          |              |                                       | Back Finish adding                                                                                                    | Can | cel      |    |
|     |                          |          | 4            |                                       |                                                                                                    |     | 14:42    | F  |
| -   | <u> </u>                 | <b>U</b> |              |                                       |                                                                                                    |     | 05/01/20 | 11 |

Slika 10: prikaz kreiranog user-a koristeći GUI

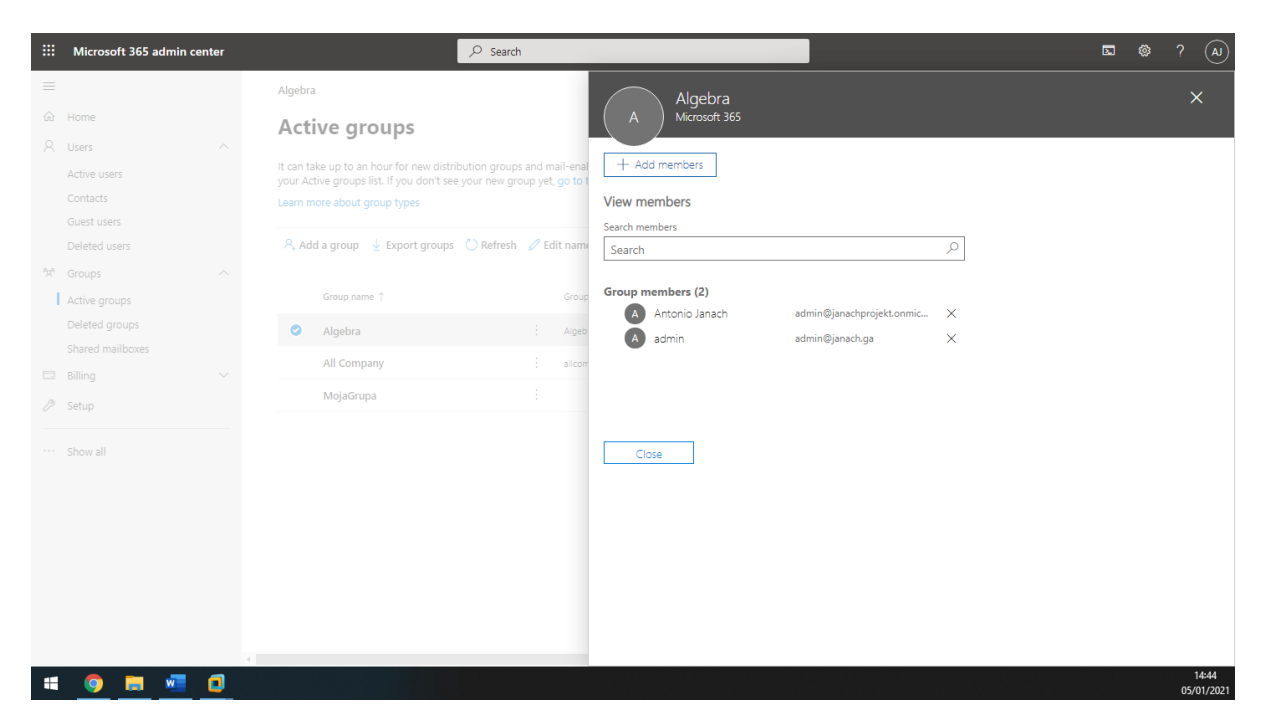

Slika 11: prikaz novokreiranog user-a koristeći GUI sučelje koji je dodan u global admin grupu

#### 2.4. Password policy

Provjera password policy-a putem PowerShell-a za domenu "janach.ga".

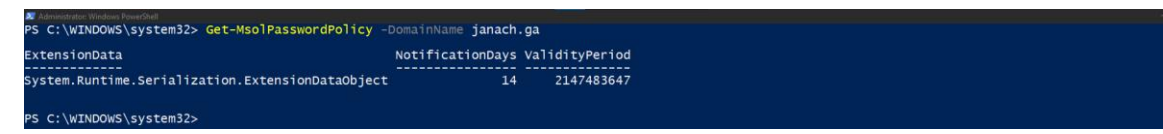

Slika 12: prikaz provjere password policy-a

Promjena password policy-a putem PowerShell-a za domenu "janach.ga" za dužinu trajanja od 60 dana.

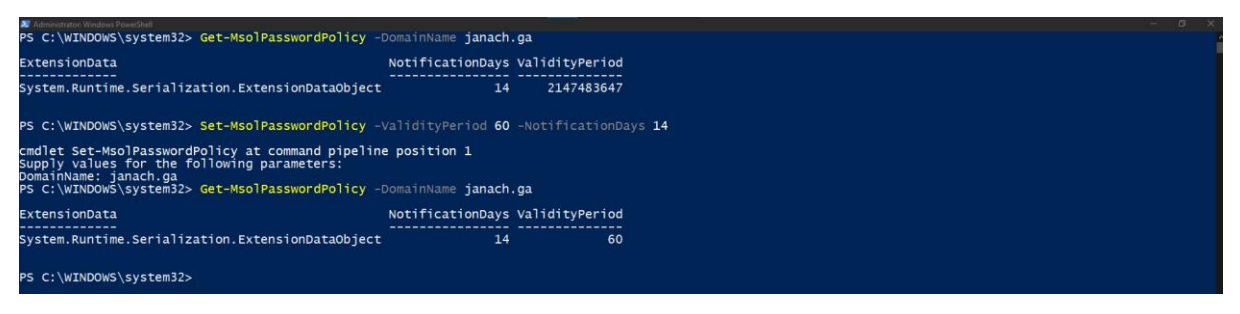

Slika 13: prikaz promjene password policy-a

#### 2.5. Brisanje korisnika

Brisanje korisnika se također može raditi preko web sučelja ili PowerShell-a. Korisnik se putem web sučelja briše na način da se odabere, te se klikne na tri točkice u gornjem desnom izborniku i odabire se brisanje korisnika. Za brisanje korisnika putem PowerShell-a koristi se naredba Remove-MsolUser.

| 22 Windows PowerShell                                                                                                    |                                                                                                    |                                                                                                    |                     |   |
|----------------------------------------------------------------------------------------------------|----------------------------------------------------------------------------------------------------|----------------------------------------------------------------------------------------------------|---------------------|---|
| PS C:\Users\Janach> Get-MsolUser                                                                                                    |                                                                                                    |                                                                                                    |                     |   |
| UserPrincipalName                                                                                                    | DisplayName                                                                                                    | isLicensed                                                                                                    |                     |   |
| korisniklo@janach.ga<br>korisniklo@janach.ga<br>korisnik0@janach.ga<br>korisnik05@janach.ga<br>korisnik0%janach.ga<br>korisnik0%janach.ga<br>korisnik0%janach.ga<br>korisnik0%janach.ga<br>korisnik0%janach.ga<br>korisnik0%janach.ga<br>PS c:\Users\Janach> Remove-MsolUser<br>Confirm<br>Confirm |                                                                                                    | True<br>True<br>True<br>True<br>True<br>True<br>True<br>True                                                                                                    |                     |   |
| [Y] Yes [N] No [S] <sup>*</sup> Suspend [?] He<br>PS C:\Users\Janach> <mark>Get-MsolUser</mark>                                                                                                    | lp (default is                                                                                                    | "Y"): Y                                                                                                    |                     |   |
| UserPrincipalName                                                                                                    | DisplayName                                                                                                    | isLicensed                                                                                                    |                     |   |
| korisnikiOojanach, ga<br>korisnikOjojanach, ga<br>korisnikOjojanach, ga<br>korisnikOjojanach, ga<br>korisnikOjojanach, ga<br>korisnikOjojanach, ga<br>korisnikOjojanach, ga<br>korisnikOjojanach, ga<br>korisnikOjojanach, ga<br>korisnikOjojanach, ga                                             | korisnik10<br>korisnik01<br>korisnik02<br>korisnik07<br>korisnik09<br>korisnik08<br>Antonio Janach<br>korisnik04<br>korisnik03<br>korisnik06 | True           True           True           True           True           True           True           True           True           True           True           True           True           True           True           True           True |                     |   |
| PS C:\Users\Janach>                                                                                                    |                                                                                                    |                                                                                                    |                     |   |
| a o a a a a a a a a a a a a a a a a a a                                                                                                    |                                                                                                    | ^ ▲ 및 00 51                                                                                                    | 10:17<br>06/01/2021 | 2 |

Slika 14: prikaz obrisanog korisnika putem PowerShell-a koji je kreiran GUI sučeljem

U slučaju da izbrisani korisnik nije trebao biti izbrisani te se je radnja dogodila slučajno, i dalje se taj korisnik može vratiti u izborniku obrisanih korisnika.

|     | Microsoft 365 admin cent     | ter |                           | 𝒫 Search                    |                      |                                      | Σ | ø | ?        | AJ     |
|-----|------------------------------|-----|---------------------------|-----------------------------|----------------------|--------------------------------------|---|---|----------|--------|
| =   | Home                         |     | 🕐 Refresh 🛛 destore       | user 🛓 Export deleted users |                      | 1 selected $	imes$ $\searrow$ Search |   |   | =        | ^      |
| R   | Users                        | ^   | Display name ↑            |                             | Username             | Deleted on                           |   |   | Choc     | ose co |
|     | Active users<br>Contacts     |     | <ul> <li>admin</li> </ul> |                             | admin@janach.ga      | 1/6/2021, 10:17 AM                   |   |   |          | 4      |
|     | Guest users<br>Deleted users |     | korisnik01                |                             | korisnik01@janach.ga | 1/5/2021, 2:09 PM                    |   |   |          |        |
| ሳጵስ | Groups                       | ~   | korisnik02                |                             | korisnik02@janach.ga | 1/5/2021, 2:09 PM                    |   |   |          |        |
|     | Billing                      | ~   | korisnik02                |                             | korisnik02@janach.ga | 1/5/2021, 2:17 PM                    |   |   |          |        |
|     |                              |     | korisnik03                |                             | korisnik03@janach.ga | 1/5/2021, 2:09 PM                    |   |   |          | 1      |
|     | Show all                     |     | korisnik04                |                             | korisnik04@janach.ga | 1/5/2021, 2:17 PM                    |   |   |          |        |
|     |                              |     | korisnik04                |                             | korisnik04@janach.ga | 1/5/2021, 2:09 PM                    |   |   |          |        |
|     |                              |     | korisnik05                |                             | korisnik05@janach.ga | 1/5/2021, 2:17 PM                    |   |   | _        |        |
|     |                              |     | korisnik05                |                             | korisnik05@janach.ga | 1/5/2021, 2:09 PM                    |   |   |          | 0      |
|     |                              |     | korisnik06                |                             | korisnik06@janach.ga | 1/5/2021, 2:09 PM                    |   |   | ŗ        | Ţ      |
|     | 🌖 🖪 🖷 Z                      |     | <                         |                             |                      |                                      |   |   | 1<br>06/ | 10:22  |

Slika 15: mogućnost vraćanja izbrisanog korisnika u izborniku izbrisani korisnici

#### 2.6. Multifaktorska autentifikacija

Kako bi korisnici bili zaštićeni, moguće je uključiti više-faktorsku autentifikaciju te je forsirati kao politiku u tvrtki. Dobra preporuka je uključivanje više-faktorske autentifikacije na administrativnim korisnicima. No također moguće je aktivirati navedenu autentifikaciju i na pojedinim korisnicima, pa čak i na grupama Azure Active Directory-a. Više-faktorska autentifikacija se aktivira tako da se klikne na usera, otvara se izbornik s desne strane odabire se "Manage multifactor authentication". Odabirom na "Manage multifactor authentication" otvara se kartica gdje je moguće na svakom useru podesiti MFA. Useru koji je administrator ovog MS O365 accounta i koji je član grupe "Global admin" podešena mu je MFA.

|             |                                                                   |                                                                                                    |                                           |                      | 。<br>? admin@janachpr | ojel |  |  |  |  |  |
|-------------|-------------------------------------------------------------------|----------------------------------------------------------------------------------------------------|-------------------------------------------|----------------------|-----------------------|------|--|--|--|--|--|
| m<br>us     | multi-factor authentication<br>users service settings             |                                                                                                    |                                           |                      |                       |      |  |  |  |  |  |
| Not<br>Befo | : only users licensed to use N<br>re you begin, take a look at th | licrosoft Online Services are eligible for Multi-Factor Au<br>ne multi-factor auth deployment guide. | thentication. Learn more about how to lic | ense other users.    |                       |      |  |  |  |  |  |
|             | bulk update                                                       |                                                                                                    |                                           |                      |                       |      |  |  |  |  |  |
| v           | ew: Sign-in allowed users                                         | ✓ ✔ Multi-Factor Auth status: Any                                                                    | ~                                         |                      |                       |      |  |  |  |  |  |
|             | DISPLAY NAME 🔺                                                    | USER NAME                                                                                            | MULTI-FACTOR AUTH<br>STATUS               |                      |                       |      |  |  |  |  |  |
| <b>~</b>    | Antonio Janach                                                    | admin@janachprojekt.onmicrosoft.com                                                                  | Enabled                                   | Antonio Janach       |                       |      |  |  |  |  |  |
|             | korisnik01                                                        | korisnik01@janach.ga                                                                                 | Disabled                                  |                      |                       |      |  |  |  |  |  |
|             | korisnik02                                                        | korisnik02@janach.ga                                                                                 | Disabled                                  | 0989332364           |                       |      |  |  |  |  |  |
|             | korisnik03                                                        | korisnik03@janach.ga                                                                                 | Disabled                                  | quick steps          |                       |      |  |  |  |  |  |
|             | korisnik04                                                        | korisnik04@janach.ga                                                                                 | Disabled                                  | Disable              |                       |      |  |  |  |  |  |
|             | korisnik05                                                        | korisnik05@janach.ga                                                                                 | Disabled                                  | Enforce              |                       |      |  |  |  |  |  |
|             | korisnik06                                                        | korisnik06@janach.ga                                                                                 | Disabled                                  | Manage user settings |                       |      |  |  |  |  |  |
|             | korisnik07                                                        | korisnik07@janach.ga                                                                                 | Disabled                                  |                      |                       |      |  |  |  |  |  |
|             | korisnik08                                                        | korisnik08@janach.ga                                                                                 | Disabled                                  |                      |                       |      |  |  |  |  |  |
|             | korisnik09                                                        | korisnik09@janach.ga                                                                                 | Disabled                                  |                      |                       |      |  |  |  |  |  |
|             | korisnik10                                                        | korisnik10@janach.ga                                                                                 | Disabled                                  |                      |                       |      |  |  |  |  |  |
| 4           |                                                                   |                                                                                                    |                                           |                      |                       |      |  |  |  |  |  |
|             | o 🖬 🐖                                                             | 2                                                                                                    |                                           |                      |                       |      |  |  |  |  |  |

Slika 16: prikaz omogućene više-faktorske autentifikacije za člana grupe "Global admin".

Da bi se više-faktorska autentifikacija mogla koristiti potrebno je preuzeti s app store-a aplikaciju "Authenticator" preko koje će se skenirati QR code od korisničkog računa nad kojim smo omogućili više-faktorsku autentifikaciju. Također uključena je i više-faktorska autentifikacija SMS porukom.

11:05

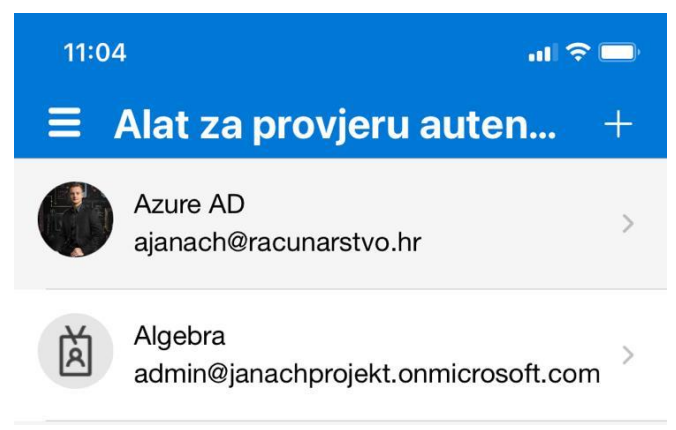

Microsoft > Tekstualna poruka ned, 18. lis 23:23 Use verification code <u>120015</u> for Algebra authentication. MSG & DATA RATES MAY APPLY Danas 11:03 Use verification code <u>130060</u> for Algebra authentication.

Slika 18: prikaz više-faktorske autentifikacije putem mobilne aplikacije "Authenticator"

Slika 17: prikaz više-faktorske autentifikacije putem SMS poruke

0

#### 2.7. Grupe

Grupe u Microsoft office 365 platformi omogućavaju lakšu administraciju nad korisnicima, točnije postavljanje politika na više korisnika odjednom. Kao i kod korisnika grupe se mogu kreirati putem web sučelja ili PowerShell-a.

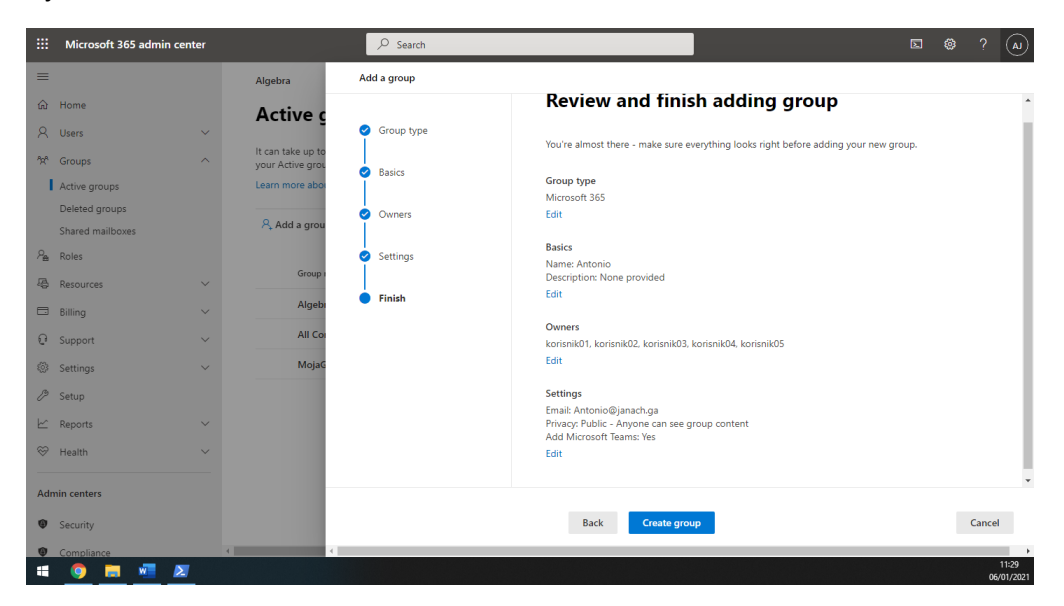

Slika 19: korištenjem web sučelja je kreirana grupa s dodanim korisnicima

```
#kreiranje grupe
New-MsolGroup -DisplayName "PS" -Description "grupa kreirana PS"
#postavljanje varijable od dobivenih informacija o grupi:
$groupid = Get-MsolGroup | where-Object {$_.DisplayName -eq "PS"}
#postavljanje varijable od korisnik06 usera:
$users = Get-MsolUser | where-Object {$_.DisplayName -eq 'korisnik06'}
#dodavanje user-a u grupu:
Add-MsolGroupMember
-GroupObjectId $groupid.ObjectId
-GroupMemberObjectId $users.ObjectId
-GroupMemberType User
```

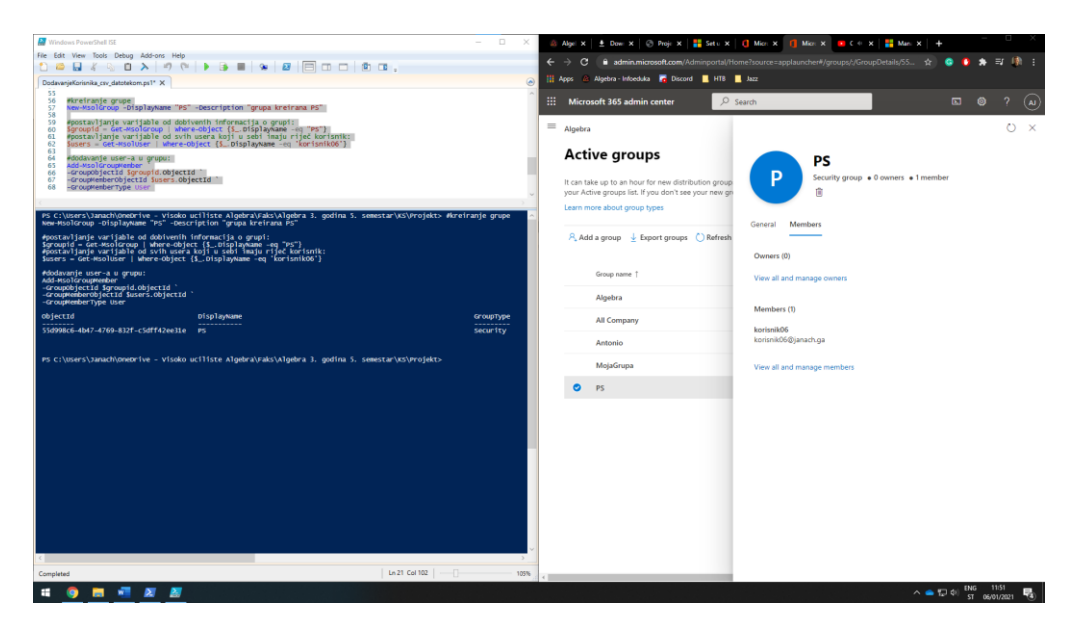

Slika 20: prikaz uspješnog pokretanja skripte i dodanog korisnika "korisnik06" u kreiranu grupu imena "PS"

#### 2.8. Exchange - sobe

U nastavku prikazano je kreiranje dva resursa(sobe) - jedna s kapacitetom od 5 mjesta, a druga s kapacitetom od 8 mjesta.

| iii Admin                   |                     |                                  |                                                         |                                                  | ۵. | ? (A)               |
|-----------------------------|---------------------|----------------------------------|---------------------------------------------------------|--------------------------------------------------|----|---------------------|
| Exchange admin center       |                     |                                  |                                                         |                                                  |    |                     |
| dashboard                   | mailboxes groups    | resources contacts sh            | ared migration                                          |                                                  |    |                     |
| recipients                  | Manage your Exchang | e Online mailboxes and mes       | saging configurations in the New Exchange admin center. | Try it now                                       |    |                     |
| permissions                 |                     |                                  |                                                         |                                                  |    |                     |
| compliance management       | +-∥≐₽₿…             |                                  |                                                         |                                                  |    |                     |
| organization                | DISPLAY NAME        | <ul> <li>MAILBOX TYPE</li> </ul> | EMAIL ADDRESS                                           |                                                  |    |                     |
| protection                  | soba01<br>soba02    | Room<br>Room                     | soba01@janach.ga<br>soba02@janach.ga                    | soba01                                           |    |                     |
| mail flow                   |                     |                                  |                                                         | Room mailbox<br>Location:<br>Phone:              |    |                     |
| mobile                      |                     |                                  |                                                         | Capacity: 5<br>Booking delegates:                |    |                     |
| public folders              |                     |                                  |                                                         | Automatically accept or decline booking requests |    |                     |
| unified messaging           |                     |                                  |                                                         |                                                  |    |                     |
| hybrid                      |                     |                                  |                                                         |                                                  |    |                     |
|                             |                     |                                  |                                                         |                                                  |    |                     |
| C New Exchange admin center |                     |                                  |                                                         |                                                  |    |                     |
|                             |                     |                                  |                                                         |                                                  |    |                     |
|                             |                     |                                  |                                                         |                                                  |    |                     |
|                             |                     |                                  |                                                         |                                                  |    |                     |
|                             |                     |                                  |                                                         |                                                  |    |                     |
|                             |                     | 1 sel                            | ected of 2 total                                        |                                                  |    |                     |
| = 🧕 🗖 🖉 🖉                   |                     |                                  |                                                         |                                                  |    | 12:19<br>06/01/2021 |

Slika 21: prikaz kreiranih resursa (soba)

Za prikaz korištenja navedenog resursa, nužno je kreirati event u kalendaru korisnika, pozvani su dodatni sudionici i kao resurs dodijeljen je upravo novokreirani resurs(soba) naziva "soba01".

|          | Outlook                |     |                                                                                    |      |                               | C X    | ?            | < <sup>15</sup> (A) |
|----------|------------------------|-----|------------------------------------------------------------------------------------|------|-------------------------------|--------|--------------|---------------------|
| =        | New event              | ₽   | Send 📋 Discard 📑 Scheduling Assistant 🔤 Busy 🗸 🖉 Categorize 🗸 🗄 Response options 🗸 |      |                               |        | 🖻 Share      | 🖶 Print             |
| $\sim$   | January 2021           |     | carcinal v                                                                         | ← →  | Wed January 6 2021            | $\sim$ |              | <b>*</b> ⊕ 45*      |
| S<br>27  | M T W T<br>28 29 30 31 | •   | Sastanak                                                                           |      | Wea, sundary 0, 2021          |        |              |                     |
| 3        | 4 5 6 7                | 8   | K korisnik01 × K korisnik02 × K korisnik03 × Optional                              | 1 PM |                               |        |              |                     |
| 17       | 18 19 20 21            |     |                                                                                    | 2 PM | 2:00 PM - 2:30 PM Everyone is | availa |              |                     |
| 24<br>31 | 25 26 27 28<br>1 2 3 4 | G   | 1/6/2021                                                                           | 3 PM | •                             | _      |              |                     |
| Ŧ        | Add calendar           |     | Free: Wed 1/6 1:00 PM - 1:30 PM   1:30 PM - 2:00 PM   2:00 PM - 2:30 PM            | 4 PM |                               |        | P            |                     |
| $\sim$   | My calendars           | C   | Repeat: Never $\vee$                                                               | 5 PM |                               |        | •            |                     |
|          | Calendar               | . 0 | soba01 X Teams meeting                                                             |      |                               |        | ed for the o | day                 |
| 0        | Birthdays              |     | Remind was 16 minutes to feer a c                                                  | 6 PM |                               |        | oy!          |                     |
|          |                        | Q   | Remind me: 15 minutes before V                                                     | 7 PM |                               |        |              |                     |
|          |                        | =   | Add a description or attach documents                                              | 8 PM |                               |        |              |                     |
|          |                        |     |                                                                                    |      |                               |        |              |                     |
|          | <b>—</b>               | ş   |                                                                                    |      | <b>₽₽ ₽₽ ₽₽</b>               |        |              |                     |
| 4        |                        | w   | <u>ک</u>                                                                           |      |                               |        |              | 12:37<br>06/01/2021 |

Slika 22: prikaz kreiranog event-a koji koristi resource(sobu) imena "soba01"

#### 2.9. Exchange - kreiranje alias-a na drugu email adresu

Nužno je kreirati alias za administrativnog korisnika na neku drugu email adresu. Tako da je email adresi admin@janachprojekt.onmicrosoft.com dodan alias root@janachprojekt.onmicrosoft.com.

| III Admin                                                                                                    |                                                                                                    | 9 ? (A)                                                                                                    |
|----------------------------------------------------------------------------------------------------|----------------------------------------------------------------------------------------------------|----------------------------------------------------------------------------------------------------|
| Exchange admin center                                                                                                    | fait User Mailbax - Google Chrome         —         —         X                                                                                                    |                                                                                                    |
| dashbaard<br>recipients<br>permissions<br>compliance management<br>organization<br>protection<br>mail flow<br>mobile<br>public folders<br>unified messaging<br>hybrid<br>Mew Exchange admin center | Cutookoffice355.com/csp/UsersGroups/EditMailbox.aspxXActivityCorrelationID=826989H 8809-527 Q  Antonio Janach general mailbox usage mailbox usage coganization roganization roganization reganization reganiz | Antonio Janach<br>Use malbox<br>sdmm@janachrojest.om/crocoft.com<br>Titue<br>Office<br>Office<br>Office<br>Office<br>Phone and Voice Features<br>Unified Messaging: Disabled<br>Enable<br>Mobile Devices<br>Dashe OVM Core Devices<br>Dashe OVM Core Devices<br>Vers debits<br>Convert to Shared Mailbox<br>Convert to Shared Mailbox |
|                                                                                                    |                                                                                                    | Archiving: Disabled                                                                                                    |
|                                                                                                    | 1 selected of 11 total                                                                                                    | 1211                                                                                                    |
| 🖷 🧕 🗮 🖉 🌌                                                                                                    |                                                                                                    | 12:44<br>06/01/2021                                                                                                    |

Slika 23: prikaz dodanog aliasa administrativnom korisniku

Korisnik se i dalje u sustav prijavljuje korištenjem <u>admin@janachprojekt.onmicrosoft.com</u> adrese te može primati dolaznu email poštu na navedenu adresu. Osim toga, radi kreiranog aliasa, sva pošta poslana na adresu <u>root@janachprojekt.onmircosoft.com</u> također će doći u njegov mailbox.

#### 2.10. Exchange - ograničenje veličine odlazne i dolazne datoteke

Za navedenog korisnika podešena je ograničenost veličine odlazne i dolazne datoteke na 1500kb. Promjena je podešena koristeći Exchange Admin konzolu.

| change admin center       |                          | 🔄 Edit User Mailbox - Google Chrome — 🗆                                                       | $\times$ |                                                     |  |
|---------------------------|--------------------------|-----------------------------------------------------------------------------------------------|----------|-----------------------------------------------------|--|
| endinge dammi center      |                          | outlook.office365.com/ecp/UsersGroups/EditMailbox.aspx?ActivityCorrelationID=a749a01d-c7be-35 | 9 Q      |                                                     |  |
| hboard                    | mailbox                  |                                                                                               |          |                                                     |  |
| pients                    | Manage                   | message size restrictions                                                                     |          |                                                     |  |
| lissions                  |                          | Set a maximum size for messages sent and received by this mailbox. Learn more                 | -        |                                                     |  |
| liance management         | 120                      | Sent messages Mavimum message size (KB);                                                      |          |                                                     |  |
| nization                  | DISPLAY NAN              | 1500                                                                                          |          |                                                     |  |
| ction                     | Antonio Jana             | Received messages Maximum message size (KB):                                                  | - 1      | Antonio Janach                                      |  |
| low                       | korisnik02<br>korisnik03 | 1500                                                                                          |          | User mailbox<br>admin@ianachprojekt.onmicrosoft.com |  |
| e                         | korisnik04<br>korisnik05 |                                                                                               |          | Title:<br>Officer                                   |  |
| folders                   | korisnik06               |                                                                                               |          | Work phone: 0969332364                              |  |
| d messaging               | korisnik08               |                                                                                               |          | Phone and Voice Features                            |  |
| d                         | korisnik09<br>korisnik10 |                                                                                               |          | Unified Messaging: Disabled                         |  |
|                           |                          |                                                                                               |          | Enable                                              |  |
|                           |                          |                                                                                               |          | Mobile Devices                                      |  |
| low Exchange admin conter |                          |                                                                                               |          | Disable Exchange ActiveSync                         |  |
| New Exchange adminicenter |                          |                                                                                               |          | View details                                        |  |
|                           |                          |                                                                                               | _        | Convert to Shared Mailbox                           |  |
|                           |                          | OK Cancel                                                                                     |          | Convert                                             |  |
|                           |                          |                                                                                               |          | In-Place Archive                                    |  |
|                           |                          |                                                                                               |          | Archiving: Disabled                                 |  |
|                           |                          | 4 extended of 44 anti-                                                                        |          |                                                     |  |

Slika 24: prikaz promjene ograničenja veličine odlazne i dolazne datoteke

#### 2.11. Exchange - Mailbox podaci i podešavanje "Send on Behalf" i "Send as"

Nužno je korištenjem PowerShell-a dohvatiti sve mailbox informacije kao što su adrese, aliasi i baza. Za potrebe istog korištena je naredba: Get-Mailbox. Da bi se ta naredba uopće mogla koristiti potrebno je importati module za Exchange.

| <pre>#importmod Import-Mod #informaci Get-Mailbo</pre>                                                                                                    | lula za<br>lule Ex<br>je o r<br>ox                                                                                                    | a manipulac<br>xchangeOnli<br>mailbox-u:                                                                                                    | iju nad<br>neManage                                                                                                    | Exchange-om putem PowerShell-a:<br>ement                                                                                                    |   |
|----------------------------------------------------------------------------------------------------|----------------------------------------------------------------------------------------------------|----------------------------------------------------------------------------------------------------|----------------------------------------------------------------------------------------------------|----------------------------------------------------------------------------------------------------|---|
| File Edit View Tools Debug /<br>Dodrumpeforinnika.exv.datotelom<br>70 / Importunoli Ja zm av<br>71 / Importunoli Ja zm av<br>72 / Prinformaci je o mal<br>73 det -Malibox        | Add-ons Help<br>Add-ons Help<br>ps1* X<br>inpotent i newanagen<br>box-u:                                                                                                    | xcharge-on puten Powershell-a:                                                                                                    |                                                                                                    |                                                                                                    | e |
| PS C:\> #informacije o ma<br>Get-Mailbox                                                                                                    | ilbox-u:                                                                                                    | Database                                                                                                    | ProbibitSendbuota                                                                                                    | Stenillisetonikart                                                                                                    |   |
| Antonio Jarach<br>Discover year Chailbox<br>korisnikoz<br>korisnikoz<br>korisnikoz<br>korisnikoz<br>korisnikoz<br>korisnikoz<br>korisnikoz<br>korisnikoz<br>korisnikoz<br>sobacz | adarin<br>DiscoverySea<br>Korisnik02<br>korisnik02<br>korisnik03<br>korisnik03<br>korisnik03<br>korisnik03<br>korisnik03<br>korisnik03<br>korisnik03<br>korisnik03<br>korisnik03<br>korisnik03<br>korisnik03<br>korisnik03<br>korisnik03<br>korisnik03<br>korisnik03<br>korisnik03 | ELEMPTODEC23-00-00111<br>ELEMPTODEC23-00-0111<br>ELEMPTODEC23-00-019<br>ELEMPTODEC13-00-019<br>ELEMPTODEC13-00-019<br>ELEMPTODEC13-00-019<br>ELEMPTODEC13-00-019<br>ELEMPTODEC13-00-019<br>ELEMPTODEC13-00-019<br>ELEMPTODEC13-00-019<br>ELEMPTODEC14-00-019<br>ELEMPTODEC14-00-019<br>ELEMPTODEC14-00-019 | 99 cc (106, 100, 44, -5<br>50 cc (53, 687, 081, -<br>99 cc (106, 300, 44, -<br>99 cc (106, 300, 44, -<br>90 cc (106, 300, 44, -<br>90 cc (106, 300, 44, -<br>90 cc | 4<br>94 The 2-1 404 44 4555 - 40<br>1721 447 - 1404 44 955 - 40<br>1720 4205 - 9493 - 479 - 65<br>1720 4205 - 9493 - 479 - 65<br>2407 42 - 74 - 470 - 65<br>2407 42 - 74 - 470 - 67<br>2507 42 - 470 - 470 - 65<br>2507 42 - 470 - 470 - 65<br>2507 42 - 470 - 670 - 670 |   |
| P5 C:\>                                                                                                    |                                                                                                    |                                                                                                    |                                                                                                    |                                                                                                    |   |

Slika 25: prikaz informacija mailbox-a

Database mailbox-a je baza podataka određenog korisnika koji sadrži email poruke istog. Svaki korisnik ima vlastitu email bazu koja je pohranjena unutar Office 365 platforme.

Podešena je "Send on Behalf" i "Send as" opcija za jednog korisnika korištenjem Exchange Administrativnog centra.

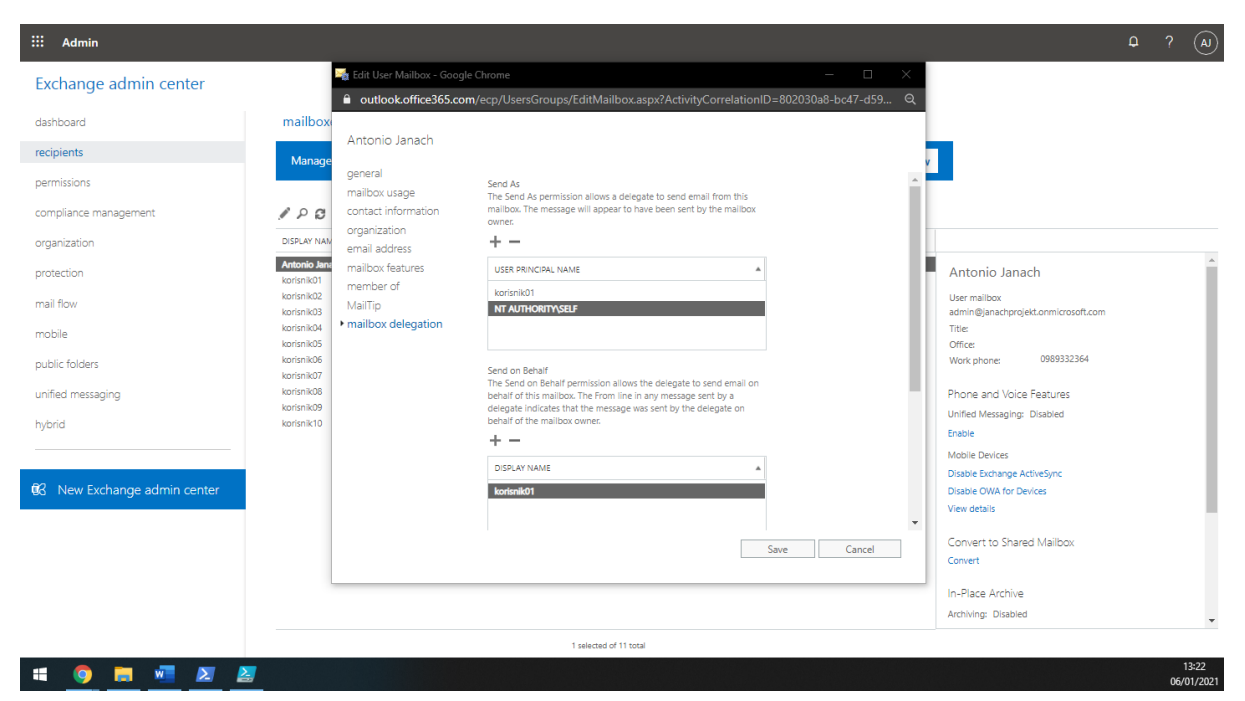

Slika 26: prikaz podešene opcije "Send on Behalf" i "Send as"

Također, u kontakte dodan je jedan eksterni kontakt. Te je i za taj eksterni kontakt podešen i MailTip kako bi unutarnji korisnici dobili obavijest kako šalju poruku prema vanjskom korisniku.

| III Admin                   |                                                  |                                |                                                                            |                                       |                  | Φ  | ?   | AJ      |
|-----------------------------|--------------------------------------------------|--------------------------------|----------------------------------------------------------------------------|---------------------------------------|------------------|----|-----|---------|
| Exchange admin center       |                                                  | 🛁 Edit Mail Contact - Google C | chrome                                                                     |                                       | - 🗆              | ×  |     |         |
| dashboard                   | mailboxes groups resources contacts sh           | outlook.office365.com,         | /ecp/UsersGroups/EditContact                                               | aspx?ActivityCorrelationID=11         | 685a53-4f67-fc27 | ବ୍ |     |         |
| recipients                  | Create & manage your organization Contacts in th | Nitko KO. Nitkic               |                                                                            |                                       |                  |    |     |         |
| permissions                 | 1 40.00                                          | general                        | You can create a warning message th                                        | at's displayed when users select this |                  |    |     |         |
| organization                | DISPLAY NAME CONTACT TYPE                        | organization                   | external contact as a recipient in a ne<br><html><br/><body></body></html> | ew email message.                     |                  |    |     |         |
| protection                  | Nitko KO. Nitkic Mail contact                    |                                | Externi kontakt.<br><br>                                                   | •                                     |                  |    |     |         |
| mail flow                   |                                                  |                                |                                                                            |                                       |                  |    |     |         |
| mobile                      |                                                  |                                |                                                                            |                                       |                  |    |     |         |
| public folders              |                                                  |                                |                                                                            |                                       |                  |    |     |         |
| unified messaging           |                                                  |                                |                                                                            |                                       |                  |    |     |         |
| hybrid                      |                                                  |                                |                                                                            |                                       |                  |    |     |         |
|                             |                                                  |                                |                                                                            |                                       |                  |    |     |         |
| 🕼 New Exchange admin center |                                                  |                                |                                                                            |                                       |                  |    |     |         |
|                             |                                                  |                                |                                                                            |                                       |                  |    |     |         |
|                             |                                                  |                                |                                                                            | Save                                  | Cancel           |    |     |         |
|                             |                                                  |                                |                                                                            |                                       |                  |    |     |         |
|                             |                                                  |                                |                                                                            |                                       |                  |    |     |         |
|                             | 1 se                                             | lected of 1 total              |                                                                            |                                       |                  |    |     | 12.20   |
| 🖷 🧕 🗮 🜌 🛃                   |                                                  |                                |                                                                            |                                       |                  |    | 06/ | 01/2021 |

Slika 27: dodavanje externog kontakta i MailTip

Zatim u nastavku je kreirana email distribucijska grupa koja ima 3 člana.

| iii Admin                    |                                                          | ۹ ؟ ها                                                                                 |
|------------------------------|----------------------------------------------------------|----------------------------------------------------------------------------------------|
| Exchange admin center        |                                                          |                                                                                        |
| dashboard                    | mailboxes 📴 Edit Distribution list - Google Chrome — 🗆 🗙 |                                                                                        |
| recipients                   | Manage your Di                                           | Try it now                                                                             |
| permissions                  | Distribucijska_Lista                                     |                                                                                        |
| compliance management        | general Members                                          | P > <sup>A</sup> ∞ <sup>A</sup> − − You have some distribution lists that are eligible |
| organization                 | GRC membership + - UP                                    | GRADE                                                                                  |
| protection                   | IN OU membership approval Antonio Janach DISTR           | Get started Get started                                                                |
| mail flow                    | delivery management korisnik01                           |                                                                                        |
| mobile                       | + New Microsoft 3 Hiessage approval<br>email options     |                                                                                        |
| public folders               | DISPLAY NAME MailTip                                     | EMAIL ADDRESS DIStribucijska_Lista                                                     |
| unified messaging            | All Company<br>All Company                               | allcompany@janachprojekt.onmicro Distribution Group DL@janachga                        |
| hybrid                       | Distribucijska_Lista                                     | DL@janach.ga Notes                                                                     |
|                              |                                                          | (None)                                                                                 |
| 62 New Exchange admin center |                                                          | Owners                                                                                 |
|                              |                                                          | Antonio Janach                                                                         |
|                              |                                                          | Membership                                                                             |
|                              | ٩ 🔹 کې کې کې کې کې کې کې کې کې کې کې کې کې               | Membership approval:<br>Open                                                           |
|                              | Save Cancel                                              | Message approval:<br>Disabled                                                          |
|                              |                                                          | ×                                                                                      |
|                              | 1 selected of 4 total                                    | 12:43                                                                                  |
| 📲 🧿 🥫 🚾 🗾 🛃                  |                                                          | 13:43<br>06/01/2021                                                                    |

Slika 28: prikaz kreirane distribucijske liste koja u sebi ima 3 člana

#### 2.12. Exchange - instalacija Office 365 ProPlus i Skype4Business

Za potrebe instalacije Office 365 ProPlus i Shype4Business značajke nužno je kreirati virtualnu mašinu sa operativnim sustavom Windows 10 Pro s svim aktualnim zakrpama.

| Windows 10 x64 - VMware Workstation                                                                              |                                                                                                    |                                                                                                    | - a ×                |
|----------------------------------------------------------------------------------------------------|----------------------------------------------------------------------------------------------------|----------------------------------------------------------------------------------------------------|----------------------|
| File Edit View VM Tabs Help 🔢 🕶 🖧 💭                                                                              |                                                                                                    |                                                                                                    |                      |
| Library                                                                                                    |                                                                                                    |                                                                                                    |                      |
| Q. Type here to search                                                                                           | Windows 10 x64 × Kolaboracijski sustavi ×                                                                                                    |                                                                                                    |                      |
|                                                                                                    |                                                                                                    |                                                                                                    |                      |
| B My Computer                                                                                                    |                                                                                                    |                                                                                                    |                      |
| iii Die VMs                                                                                                    |                                                                                                    |                                                                                                    |                      |
| 😑 🛅 Kolaboracijski sustavi                                                                                       |                                                                                                    |                                                                                                    | ~                    |
| Li <sup>1</sup> <sub>p</sub> <sup>1</sup> Windows 10 x64                                                         |                                                                                                    | Microsoft                                                                                                    | ~                    |
| D Shared VMs                                                                                                    | aleeyele (Bin                                                                                                    |                                                                                                    |                      |
| vcsavus.cious                                                                                                    |                                                                                                    |                                                                                                    |                      |
|                                                                                                    |                                                                                                    |                                                                                                    |                      |
|                                                                                                    |                                                                                                    |                                                                                                    |                      |
|                                                                                                    | A CONTRACTOR OF A CONTRACTOR OFTA CONTRACTOR OFTA CONTRACTOR OFTA CONTRACTOR O | W X P O N                                                                                                    |                      |
|                                                                                                    | (Kirja                                                                                                    |                                                                                                    |                      |
|                                                                                                    |                                                                                                    |                                                                                                    |                      |
|                                                                                                    |                                                                                                    |                                                                                                    |                      |
|                                                                                                    |                                                                                                    |                                                                                                    |                      |
|                                                                                                    |                                                                                                    |                                                                                                    |                      |
|                                                                                                    | 1 Office                                                                                                    |                                                                                                    |                      |
|                                                                                                    | J Onlice                                                                                                    |                                                                                                    |                      |
|                                                                                                    |                                                                                                    |                                                                                                    |                      |
|                                                                                                    | We're getting things ready                                                                                                    | Please stay online while Office downloads                                                                                                    |                      |
|                                                                                                    |                                                                                                    |                                                                                                    |                      |
|                                                                                                    |                                                                                                    | NAME AND DESCRIPTION OF A DESCRIPTION OF A DESCRIPTIONO OF A DESCRIPTION OF A DESCRIPTION OF A DESCRIPTION OF A DESCRIPTION OF A DESCRIPTION OF A DESCRIPTION OF A DESCRIPTION OF A DESCRIPTION OF A DESCRIPTION OF A DESCRIPTION OF A DESCRIPTION OF A DESCRIPTION OF A DESCRIPTION OF A DESCRIPTION OF A DESCRIPTION OF A DESCRIPTION OF A |                      |
|                                                                                                    |                                                                                                    | we li be done in just a moment.                                                                                                    |                      |
|                                                                                                    |                                                                                                    |                                                                                                    |                      |
|                                                                                                    |                                                                                                    |                                                                                                    |                      |
|                                                                                                    |                                                                                                    |                                                                                                    |                      |
|                                                                                                    |                                                                                                    |                                                                                                    |                      |
|                                                                                                    |                                                                                                    |                                                                                                    |                      |
|                                                                                                    |                                                                                                    |                                                                                                    |                      |
|                                                                                                    |                                                                                                    |                                                                                                    |                      |
|                                                                                                    |                                                                                                    |                                                                                                    |                      |
|                                                                                                    |                                                                                                    |                                                                                                    |                      |
|                                                                                                    |                                                                                                    |                                                                                                    |                      |
|                                                                                                    |                                                                                                    |                                                                                                    |                      |
|                                                                                                    |                                                                                                    |                                                                                                    |                      |
|                                                                                                    |                                                                                                    |                                                                                                    |                      |
|                                                                                                    | E Q Type here to search O E                                                                                                    | 🔗 🚍 🏦 😋 🚹 👖 🔹 🛆 🛱 👘                                                                                                    | IG 14:11 📰           |
|                                                                                                    |                                                                                                    |                                                                                                    | 1 06/01/2021 12      |
|                                                                                                    |                                                                                                    |                                                                                                    |                      |
|                                                                                                    |                                                                                                    |                                                                                                    |                      |
| o direct input to this VM, move the mouse pointer inside or press Ctrl+                                          |                                                                                                    |                                                                                                    |                      |
| # 🧿 🛤 🐖 🗷 🖉 💋                                                                                                    |                                                                                                    |                                                                                                    | へ 🧰 💬 40 ENG 15:11 🔜 |
| and the second second second second second second second second second second second second second second second |                                                                                                    |                                                                                                    | 31 06/01/2021        |

Slika 29: prikaz instalirane Windows 10 x64 virtualne mašine(sa instaliranim VMware tools-ima) u kojoj se instalira Office 365 PlusPro i Skype4Business

| Windows 10 x64 - VMware Workstation                                        |                                       |                                       |                                                             | - 0 ×                              |
|----------------------------------------------------------------------------|---------------------------------------|---------------------------------------|-------------------------------------------------------------|------------------------------------|
| File Edit View VM Tabs Help   🔢 🕶   🛱   💭 💭                                |                                       |                                       |                                                             |                                    |
| Library ×                                                                  |                                       | iski sustavi                          |                                                             |                                    |
| Q. Type here to search                                                     |                                       | •                                     |                                                             |                                    |
| 😑 🛄 My Computer                                                            |                                       |                                       |                                                             |                                    |
| Testiranja     Testiranja     Testiranja                                   |                                       |                                       |                                                             | and the second                     |
| 🗉 🛅 Kolaboracijski sustavi                                                 | Office                                |                                       |                                                             | - a ×                              |
| Windows 10 x64                                                             |                                       | Ø Search                              |                                                             | @ 2 K                              |
| vcsa.vua.cloud                                                             |                                       |                                       |                                                             |                                    |
|                                                                            | n I                                   |                                       |                                                             | Mu account X                       |
|                                                                            |                                       | Good afternoon                        | Install Office 🗸                                            | wy account                         |
|                                                                            | (+)                                   |                                       | 0                                                           | 1.1.2.2.4                          |
|                                                                            |                                       | Recent Pinned Shared with me Discover | (b) Skype for Business X                                    | korisnik01<br>korisnik01@ianach.ga |
|                                                                            |                                       |                                       | What's happening today?                                     | My Office profile                  |
|                                                                            |                                       |                                       | Offine KorishikU1                                           | My account                         |
|                                                                            | 4                                     | 20 <sup>10</sup>                      | Set Your Location *                                         | Switch account                     |
|                                                                            |                                       |                                       | 0 💼                                                         | Sign out                           |
|                                                                            | 4                                     |                                       |                                                             |                                    |
|                                                                            |                                       |                                       | Your IMs and calls are going to Microsoft Go to Teams     × |                                    |
|                                                                            | a 🚛                                   |                                       | 100.00                                                      |                                    |
|                                                                            |                                       | No recent online Offic                | Version of here anothing school and Enime 3                 |                                    |
|                                                                            | A 1                                   | Share and collaborate with others     | T                                                           |                                    |
|                                                                            |                                       | new document or drag it here t        | 0                                                           |                                    |
|                                                                            | Q _                                   |                                       |                                                             |                                    |
|                                                                            |                                       | New                                   |                                                             |                                    |
|                                                                            | <b>S</b>                              |                                       |                                                             |                                    |
|                                                                            |                                       |                                       |                                                             |                                    |
|                                                                            | efte                                  |                                       |                                                             |                                    |
|                                                                            | -                                     |                                       |                                                             |                                    |
|                                                                            | · · · · · · · · · · · · · · · · · · · |                                       |                                                             |                                    |
|                                                                            |                                       |                                       |                                                             |                                    |
|                                                                            |                                       |                                       |                                                             |                                    |
|                                                                            | 8                                     |                                       | B4+                                                         |                                    |
|                                                                            |                                       |                                       | Mail                                                        |                                    |
|                                                                            | <del>Ш</del> , Р Ђ                    | pe here to search O 🛱 💽               | 🗖 📋 😭 🚺 💽                                                   | ^ @ ¶ ↓ 00 ENG 1447                |
|                                                                            |                                       |                                       |                                                             |                                    |
|                                                                            |                                       |                                       |                                                             |                                    |
| To direct input to this VM, move the mouse pointer inside or press Ctrl+G. |                                       |                                       |                                                             | 301-48 B                           |
| = 0 = v v v v                                                              |                                       |                                       |                                                             | A D d) ENG 1548                    |
|                                                                            |                                       |                                       |                                                             | ST 06/01/2021                      |

Kad su instalirani paketi potrebno se je prijaviti u office i Skype4Business.

Slika 30: prikaz uspješne instalacije office 365 PlusPro i Skype4Business, zajedno s prijavom korisnika korisnik01@janach.ga

#### 2.13. Exchange - Mobile Device Policy i Data Loss Prevention

Nakon podignute virtualne mašine Windows 10 operacijskog sustava, kreiran je novi Mobile Device Policy. Ova politika postavljena je kao default, a uređaji koji nisu u potpunosti podržani, mogu se sinkronizirati.

| 🍕 Mobile Device Mailbox Policy - Google Chrome                                                                                                    |                                               | - 0    | $\times$   |
|----------------------------------------------------------------------------------------------------|-----------------------------------------------|--------|------------|
| outlook.office365.com/ecp/PhoneVoice/NewMobileDeviceMailboxPolicy.aspx?ActivityCorrelationID=99cdeaec-d904-6851-fb3f-ed6f16729d5e&reqld=1610015344002&pwmcid=3&ReturnObjectTy |                                               |        | Q          |
|                                                                                                    | <u>,                                     </u> |        |            |
| new mobile device mailbox policy                                                                                                    |                                               |        |            |
|                                                                                                    |                                               |        |            |
| *Required fields                                                                                                    |                                               |        |            |
|                                                                                                    |                                               |        |            |
| Name:                                                                                                    |                                               |        |            |
| (and concession)                                                                                                    |                                               |        |            |
| Allow mobile devices that don't fully support these policies to synchronize                                                                                                   |                                               |        |            |
|                                                                                                    |                                               |        |            |
| Policies for Exchange ActiveSync and OWA for Devices                                                                                                    |                                               |        |            |
| Select the policies that you want to enable for Exchange ActiveSync and OWA for Devices. Learn more                                                                           |                                               |        |            |
| C Require a password                                                                                                    |                                               |        |            |
| Allow simple passwords                                                                                                    |                                               |        |            |
| Require an alphanumeric password                                                                                                    |                                               |        |            |
| Password must include this many character sets:                                                                                                    |                                               |        |            |
|                                                                                                    |                                               |        |            |
|                                                                                                    |                                               |        |            |
| Minimum password length:                                                                                                    |                                               |        |            |
|                                                                                                    |                                               |        |            |
| Number of sign-in failures before device is wiped:                                                                                                    |                                               |        |            |
|                                                                                                    |                                               |        |            |
| Require sign-in after the device has been inactive for (minutes):                                                                                                    |                                               |        |            |
| muus                                                                                                    |                                               |        |            |
| Forore password lifetime (days):                                                                                                    |                                               |        |            |
| ca)5                                                                                                    |                                               |        |            |
| Password recycle count<br>6                                                                                                    |                                               |        |            |
|                                                                                                    |                                               |        |            |
|                                                                                                    |                                               |        |            |
|                                                                                                    |                                               |        |            |
|                                                                                                    |                                               |        |            |
|                                                                                                    |                                               |        |            |
|                                                                                                    | Save                                          | Cancel |            |
|                                                                                                    |                                               |        |            |
|                                                                                                    |                                               |        | 11:29      |
|                                                                                                    |                                               | (      | 07/01/2021 |

Slika 31: prikaz kreiranog Mobile Device Policy-a, te je password recycle count podešen na vrijednost 6

Koristeći Security and Compliance centar kreiran je novi Data Loss Prevention policy za EU GDPR regulativu. S njim je podešen reporting i aktivan je policy.

| Admin                                    |                           | 65.com/ecp/DLPPolicy/Ed  | itPolicy.aspx?Act                                   | vityCorrelationID=6f421751-e31          | b-111b-070f-8db89cff5318&reqId=1                                                                                                    | 610015957044&pwmcid=5&                                                                                                    | ୍ର                                                                     |
|------------------------------------------|---------------------------|--------------------------|-----------------------------------------------------|-----------------------------------------|----------------------------------------------------------------------------------------------------|----------------------------------------------------------------------------------------------------|------------------------------------------------------------------------|
| change admin center                      | janach_gdpr_dlp           | 1                        |                                                     |                                         |                                                                                                    |                                                                                                    |                                                                        |
| hboard                                   | ir general                | 1. 2 B m                 | <b>a a</b>                                          |                                         |                                                                                                    |                                                                                                    |                                                                        |
| pients                                   | <ul> <li>rules</li> </ul> |                          |                                                     |                                         |                                                                                                    |                                                                                                    |                                                                        |
| nissions                                 |                           | <ul> <li>U.K.</li> </ul> | Financial: Scan email s                             | ent outside - low count                 |                                                                                                    |                                                                                                    |                                                                        |
| pliance management                       | Ye                        |                          | Financial: Scan email s<br>Financial: Scan text lim | ent outside - high count<br>it exceeded |                                                                                                    |                                                                                                    |                                                                        |
| nization                                 | M                         | <b>U.K.</b>              | Financial: Attachment                               | not supported                           |                                                                                                    |                                                                                                    |                                                                        |
| action                                   | M                         |                          |                                                     |                                         |                                                                                                    |                                                                                                    |                                                                        |
| icuon                                    | U                         |                          |                                                     | 1 selected of 5 total                   |                                                                                                    |                                                                                                    | -                                                                      |
| flow                                     |                           |                          |                                                     |                                         |                                                                                                    | Save Cancel                                                                                                    |                                                                        |
| ile                                      | Y                         |                          |                                                     |                                         |                                                                                                    |                                                                                                    | _                                                                      |
| ic folders                               |                           | ~                        |                                                     |                                         |                                                                                                    |                                                                                                    |                                                                        |
| ed messaging                             | +· / III 56 II •          |                          |                                                     |                                         |                                                                                                    |                                                                                                    |                                                                        |
| d                                        | ianach odor dlo           | ES OVERRIDES             | HALSE POSITIVES                                     | MODE                                    |                                                                                                    |                                                                                                    |                                                                        |
|                                          | <u>v</u> — 0              | — <b>0</b>               | - 0                                                 | Testing without Policy Tips             | janach_gdpr_dlp                                                                                                    |                                                                                                    |                                                                        |
| New Exchange admin center                |                           |                          |                                                     |                                         | reps uetect the predence of inte<br>information in United Kingdom,<br>information, and debit card num<br>with any regulation. After your te<br>changes in Exchange so the trans<br>organization's policies. Examples<br>partners or adding more restrict<br>protection to messages that cont | Initiation Commonly Considered to be thin<br>including information like credit card, ac<br>bers. Use of this policy does not ensure<br>sting is complete, make the necessary c<br>smission of information complies with yo<br>include configuring TLS with known bus<br>ve transport rule actions, such as adding<br>tain this type of data. | ancial<br>count<br>complianc<br>onfigurati<br>our<br>iness<br>i rights |
|                                          |                           |                          |                                                     |                                         | Policy Mode                                                                                                    |                                                                                                    |                                                                        |
|                                          |                           |                          |                                                     |                                         | Testing without Policy Tips<br>Enforce                                                                                                    |                                                                                                    |                                                                        |
|                                          |                           | 1                        | selected of 1 total                                 |                                         |                                                                                                    | ② Need help?                                                                                                    |                                                                        |
| in in in in in in in in in in in in in i |                           |                          |                                                     |                                         |                                                                                                    |                                                                                                    |                                                                        |

Slika 32: prikaz kreiranog DLP policy-a

Policy se primjenjuje na razini odlaznog i dolaznog email poruka u domeni.

| ::: Admin                                                                                                    |         |                                                                                                  |           |   | Φ | ? (A) |
|----------------------------------------------------------------------------------------------------|---------|--------------------------------------------------------------------------------------------------|-----------|---|---|-------|
| Exchange admin center                                                                                                    |         |                                                                                                  |           |   |   |       |
| dashboard                                                                                                    | rules n | nessage trace accepted domains remote domains c                                                  | onnectors |   |   |       |
| recipients                                                                                                    |         |                                                                                                  |           |   |   |       |
| permissions                                                                                                    | +• 🖉 🗉  | ⓐ 亩 ↑ ↓ 箇 - 2 8                                                                                  |           |   |   |       |
| compliance management                                                                                                    | ON      | RULE                                                                                             | PRIORITY  | * |   |       |
| organization                                                                                                    |         | U.K. Financial: Allow override<br>U.K. Financial: Scan email sent outside - Iow count            | 0<br>1    |   |   |       |
| protection                                                                                                    |         | U.K. Financial: Scan email sent outside - high count<br>U.K. Financial: Scan text limit exceeded | 2<br>3    |   |   |       |
| mail flow                                                                                                    |         | U.K. Financial: Attachment not supported                                                         | 4         |   |   |       |
| mobile                                                                                                    |         |                                                                                                  |           |   |   |       |
| public folders                                                                                                    |         |                                                                                                  |           |   |   |       |
| unified messaging                                                                                                    |         |                                                                                                  |           |   |   |       |
| hybrid                                                                                                    |         |                                                                                                  |           |   |   |       |
|                                                                                                    |         |                                                                                                  |           |   |   |       |
| 🕼 New Exchange admin center                                                                                                    |         |                                                                                                  |           |   |   |       |
| , in the second second s |         |                                                                                                  |           |   |   |       |
|                                                                                                    |         |                                                                                                  |           |   |   |       |
|                                                                                                    |         |                                                                                                  |           |   |   |       |
|                                                                                                    |         |                                                                                                  |           |   |   |       |
|                                                                                                    |         | Destroyed of Canad                                                                               |           |   |   |       |
| # 👩 🖿 🐙                                                                                                    |         | u senecural OT 5 total                                                                           |           |   |   | 11:50 |

Slika 33: prikaz primijenjenih policy-a DLP-a

#### 2.14. Exchange - aktivacija In-Place Archive

Koristeći Exchange Admin konzolu na korisničkom mailbox-u aktiviran je In-Place Archive.

| iii Admin                    |                              |                                  |                                                             | ₽ ? (A                                                 |     |
|------------------------------|------------------------------|----------------------------------|-------------------------------------------------------------|--------------------------------------------------------|-----|
| Exchange admin center        |                              |                                  |                                                             |                                                        |     |
| dashboard                    | mailboxes groups             | resources contacts shared        | migration                                                   |                                                        |     |
| recipients                   | Manage your Exchange         | Online mailboxes and messaging o | configurations in the New Exchange admin center.            | Try it now                                             |     |
| permissions                  |                              |                                  |                                                             |                                                        |     |
| compliance management        | / P @ …                      |                                  |                                                             |                                                        |     |
| organization                 | DISPLAY NAME                 | <ul> <li>MAILBOX TYPE</li> </ul> | EMAIL ADDRESS                                               |                                                        |     |
| protection                   | Antonio Janach<br>korisnik01 | User (Archive)<br>User           | admin@janachprojekt.onmicrosoft.com<br>korisnik01@janach.ga | Unified Messaging: Disabled<br>Enable                  | ^   |
| mail flow                    | korisnik02<br>korisnik03     | User<br>User                     | korisnik02@janach.ga<br>korisnik03@janach.ga                | Mobile Devices                                         |     |
| mobile                       | korisnik04<br>korisnik05     | User<br>User                     | korisnik04@janach.ga<br>korisnik05@janach.ga                | Disable Exchange Activesync<br>Disable OWA for Devices |     |
| public folders               | korisnik06<br>korisnik07     | User<br>User                     | korisnik06@janach.ga<br>korisnik07@janach.ga                | View details                                           | i.  |
| unified messaging            | korisnik08<br>korisnik09     | User<br>User                     | korisnik08@janach.ga<br>korisnik09@janach.ga                | Convert to Shared Mailbox<br>Convert                   | L   |
| hybrid                       | korisnik10                   | User                             | korisnik10@janach.ga                                        | In-Place Archive                                       | L   |
|                              |                              |                                  |                                                             | Archiving: Enabled                                     |     |
| 03 New Exchange admin center |                              |                                  |                                                             | Disable   View details                                 | L   |
| -                            |                              |                                  |                                                             | In-Place Hold                                          |     |
|                              |                              |                                  |                                                             | User isn't under hold                                  | L   |
|                              |                              |                                  |                                                             | Email Connectivity                                     |     |
|                              |                              |                                  |                                                             | Outlook on the web: Enabled                            |     |
|                              |                              |                                  |                                                             | Disable   View details                                 |     |
|                              |                              | 1 s                              | elected of 11 total                                         | ⑦ Need help?                                           |     |
| 🛋 🧕 🚍 🚾                      |                              |                                  |                                                             | 11:55<br>07/01/20                                      | 021 |

Slika 34: prikaz aktivacije In-Place Archive-a

#### 2.15. Exchange - MRM policy

U nastavku prikazano je podešavanje Default MRM policy-a. Default MRM policy regulira da se email poruke označene kao Junk-Mail automatski brišu nakon 30 dana.

| iii Admin                    |                |                                 |                       |                       |                     |             |                      | ۵                                  | ? (A)               |
|------------------------------|----------------|---------------------------------|-----------------------|-----------------------|---------------------|-------------|----------------------|------------------------------------|---------------------|
| Exchange admin center        |                |                                 |                       |                       |                     |             |                      |                                    |                     |
| dashboard                    | in-pla         | ce eDiscovery & hold audi       | ting data loss        | prevention retenti    | on policies ret     | ention tags | journal rules        |                                    |                     |
| recipients                   |                | Retention Policy - Google Chro  | me                    |                       |                     |             | - 🗆 X                |                                    |                     |
| permissions                  | Retentio       | outlook.office365.com/ed        | :p/Organize/Edit      | RetentionPolicy.aspx? | ActivityCorrelatior | ID=b0e17c9  | 5-764f-34b2 Q        |                                    |                     |
| compliance management        |                | Default MRM Policy              |                       |                       |                     |             |                      |                                    |                     |
| organization                 | You c<br>Micro | *Name                           |                       |                       |                     |             |                      | in SharePoint, OneDrive, Exchange, |                     |
| protection                   | + 🖉            | Default MRM Policy              |                       |                       |                     |             |                      |                                    |                     |
| mail flow                    | NAME           | Retention tags                  |                       |                       |                     |             |                      |                                    |                     |
| mobile                       | Default I      | NAME                            | TYPE                  | RETENTION PERIOD      | RETENTION ACTIO     | N           |                      | olicy                              |                     |
| public folders               |                | Default 2 year move to archive  | Default<br>Juok Email | 730 days              | Archive             | <b>^</b>    |                      | s the following retention tags     |                     |
| unified messaging            |                | Never Delete                    | Personal              | Unlimited             | Delete              | 1           |                      |                                    |                     |
| hybrid                       |                | Personal 5 year move to archive | Personal              | 1825 days             | Archive             | •           |                      |                                    |                     |
|                              |                |                                 |                       |                       |                     |             |                      | archive                            |                     |
|                              |                |                                 |                       |                       | [                   | Save        | Cancel               | to archive                         |                     |
| US New Exchange admin center |                |                                 |                       |                       |                     |             |                      | to archive<br>o archive            |                     |
|                              |                |                                 |                       |                       |                     |             | Recoverable items 14 | a days move to archive             |                     |
|                              |                |                                 |                       |                       |                     |             |                      |                                    |                     |
|                              |                |                                 |                       |                       |                     |             |                      |                                    |                     |
|                              |                |                                 |                       |                       |                     |             |                      |                                    |                     |
|                              |                |                                 | 1 selecte             | ed of 1 total         |                     |             |                      | ② Need help?                       |                     |
| 🗯 🧿 🚍 🐖                      |                |                                 |                       |                       |                     |             |                      |                                    | 12:04<br>07/01/2021 |

Slika 35: prikaz označene stavke Junk Email u Default MRM policy

#### 2.16. Exchange - anti spam politika

Na nivou cijele domene postavljena je custom antispam politika.

| III Admin                    |                                      |                                                                                |                       | c                                                                                           | ?          | A        |
|------------------------------|--------------------------------------|--------------------------------------------------------------------------------|-----------------------|---------------------------------------------------------------------------------------------|------------|----------|
| Exchange admin center        |                                      |                                                                                |                       |                                                                                             |            |          |
| dashboard                    | malware filter co                    | onnection filter spam filter outbound spam quarantine                          | action center dkim    |                                                                                             |            |          |
| recipients                   |                                      |                                                                                |                       |                                                                                             |            |          |
| permissions                  | Spam filter has a                    | a new home and improved functionality. By December 1, 2                        | 2020 – the spam filte | r experience will be removed from the Exchange a                                            | admin      |          |
| compliance management        | center. Please us<br>more about spar | se the updated experience in the Security and Compliance<br>m filter policies. | e Center, Anti-spam   | page to modify, create and update spam filter poli                                          | cies. Lea  | arn      |
| organization                 | + <b>/</b> ± ↑ ↓ €                   | 3                                                                              |                       |                                                                                             |            |          |
| protection                   | ENABLED                              | NAME                                                                           | PRIORITY              |                                                                                             |            |          |
| mail flow                    | 2                                    | janach_antispam_policy                                                         | 0                     | janach_antispam_policy                                                                      |            | *        |
| mobile                       |                                      | Default                                                                        | Lowest                | Enabled                                                                                     |            |          |
| public folders               |                                      |                                                                                |                       | Relative priority: 0                                                                        |            |          |
| unified messaging            |                                      |                                                                                |                       | Applied to:<br>If the message:                                                              |            |          |
| hybrid                       |                                      |                                                                                |                       | recipients's address domain portion belongs to any of these domains:                        | janach.ga' |          |
|                              |                                      |                                                                                |                       | Take the following actions:<br>Apply hosted content filter policy "janach_antispam_policy". |            |          |
| 02 New Exchange admin center |                                      |                                                                                |                       | Except if the message:                                                                      |            |          |
|                              |                                      |                                                                                |                       | Summary                                                                                     |            |          |
|                              |                                      |                                                                                |                       | Detection response for spam:<br>Move message to Junk Email folder                           |            |          |
|                              |                                      |                                                                                |                       | Detection response for high confidence spam:<br>Move message to Junk Email folder           |            |          |
|                              |                                      |                                                                                |                       | Mark bulk email as spam:<br>Enabled                                                         |            |          |
|                              |                                      | 1 selected of 2 total                                                          |                       | Threshold:                                                                                  |            | *        |
| : 0 : .                      |                                      |                                                                                |                       |                                                                                             |            | 12:11    |
|                              |                                      |                                                                                |                       |                                                                                             | 07/        | /01/2021 |

Slika 36: prikaz postavljene politike na razini cijele domene

#### 2.17. SharePoint - administracija

U nastavku je prikazano kreiranje dva SharePoint Team Site-a i jedan Communication site koristeći Global administrator račun.

|          | SharePoint admin center |        |                                              |                                      |                          |                      |               | 0          | AJ                  |
|----------|-------------------------|--------|----------------------------------------------|--------------------------------------|--------------------------|----------------------|---------------|------------|---------------------|
| =        |                         |        | Active sites                                 |                                      |                          |                      |               |            |                     |
| ŵ        | Home                    |        | Use this page to manage all your sites. Lear | rn more                              |                          |                      | 14.00 MB used | of 1.24 TB |                     |
|          | Sites                   | ^      | 🕂 Create 🛓 Export                            |                                      |                          | ○                    |               | ≓ All sit  | es ∨                |
| 1        | Active sites            |        |                                              |                                      |                          |                      |               |            | <b>^</b>            |
|          | Deleted sites           |        | Site name $\uparrow$ $\checkmark$            | URL $\sim$                           | Storage used (GB) $\vee$ | Primary admin $\vee$ | Hub $\vee$    |            | Templa              |
| <u> </u> | Policies                | ~      | Antonio                                      | /sites/Antonio                       | 0.00                     | A Group owners       | -             |            | Team sit            |
| 0        | Settings                |        | Communication site                           | https://janachprojekt.sharepoint.com | 0.00                     | Global Administrator | -             |            | Commu               |
|          | Content services        | $\sim$ | CommunicationSite01                          | /sites/CommunicationSite01           |                          | Antonio Janach       | -             |            | Commu               |
| Ģ        | Migration               |        | TeamSite01                                   | /sites/TeamSite01                    |                          | A Group owners       | -             |            | Team sit            |
| ÷        | More features           |        | TeamSite02                                   | /sites/TeamSite02                    | -                        | A Group owners       | -             |            | Team sit            |
| 8        | OneDrive admin center   |        |                                              |                                      |                          |                      |               |            |                     |
| Ø        | Customize navigation    |        |                                              |                                      |                          |                      |               |            |                     |
|          | Show all                |        |                                              |                                      |                          |                      |               |            |                     |
|          |                         |        |                                              |                                      |                          |                      |               |            |                     |
|          |                         |        | <                                            |                                      |                          |                      | ⑦ Need help?  | Feedba     | ick × -             |
|          | 🦻 🚍 🚾                   |        |                                              |                                      |                          |                      |               |            | 11:41<br>08/01/2021 |

Slika 37: SharePoint sites

Site-u mogu pristupiti svi članovi unutar organizacije no vanjski korisnici mogu se prijaviti isključivo ako raspolažu s kodom za prijavu.

#### 2.18. SharePoint - kreiranje i brisanje sitea

Pomoću PowerShell-a, a i za potrebe spajanja instalirani su moduli potrebni za povezivanje na SharePoint online. Kad je ostvarena konekcija prema istome, kreiran je novi site.

```
#instalacija module-a:
Install-Module Microsoft.Online.SharePoint.Powershell
#spajanje na SharePoint:
Connect-SPOService -Url https://janachprojekt-admin.sharepoint.com/
#kreiranje site-a:
New-SPOSite -Url https://janachprojekt.sharepoint.com/sites/janach_teamsite_ps
-Owner admin@janachprojekt.onmicrosoft.com
-StorageQuota 8000
-Title "Janach TeamSite PS"
```

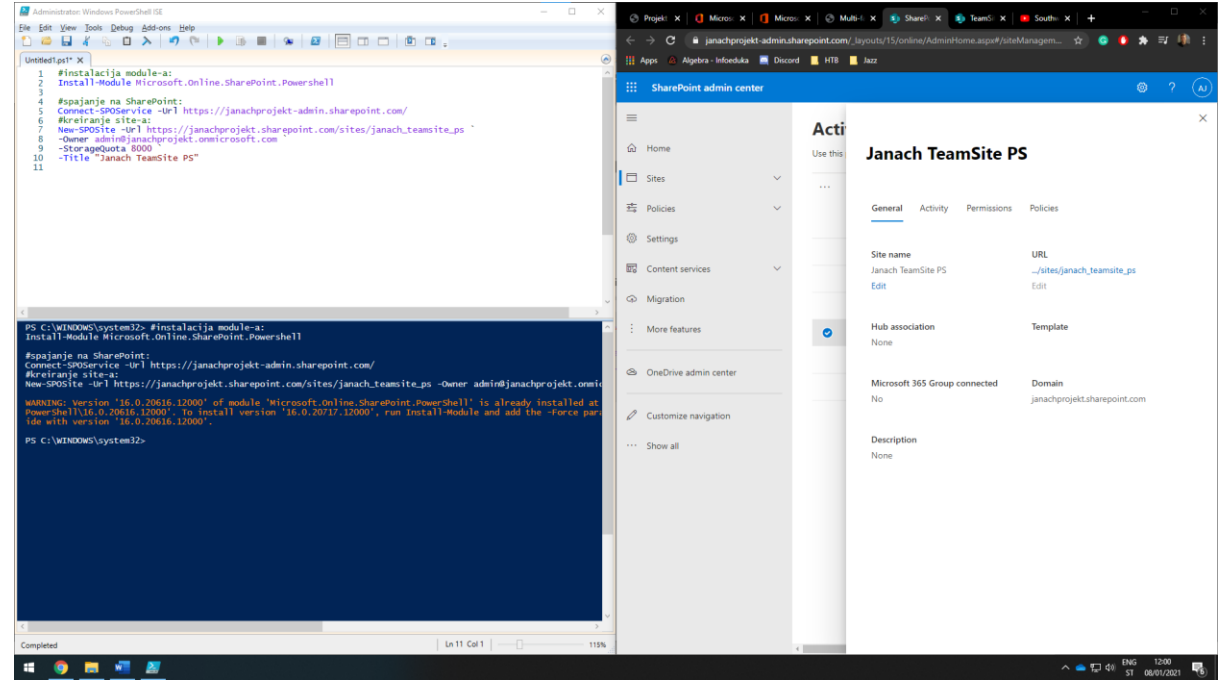

Slika 38: prikaz uspješno kreiranog site-a koristeći PowerShell

Korištenjem sljedeće naredbe putem PowerShell-a, ispisani su svi site-ovi koji se nalaze na SharePoint-u(tenantu).

#### Get-SPOSite

| Administrator: Windows PowerShell ISE                         |                                     | - 0              | $\times$ |
|---------------------------------------------------------------|-------------------------------------|------------------|----------|
| ile Edit View Tools Debug Add-ons Help                        |                                     |                  |          |
| 🗅 😂 🖬 🐇 🖻 🔪 🔊 (♥ 🕨 🗈 🔳 👒 🛛 🕰 🛛 🧮                              |                                     |                  |          |
| Untitled1.ps1* X                                              |                                     |                  | Ģ        |
| PS C:\WINDOWS\system32> Get-SPOSite                           |                                     |                  |          |
| Ur]                                                           | Owner                               | Storage<br>Quota |          |
|                                                               |                                     | 26214400         |          |
| https://janachprojekt.sharepoint.com/search                   |                                     | 26214400         |          |
| https://janachprojekt.sharepoint.com/portals/Community        |                                     | 26214400         |          |
| https://janachprojekt.sharepoint.com/sites/TeamSite01         |                                     | 1048576          |          |
| https://janachprojekt.sharepoint.com/                         |                                     | 26214400         |          |
| https://janachprojekt.sharepoint.com/portals/hub              |                                     | 26214400         |          |
| https://janachprojekt.snarepoint.com/siles/leamsile02         |                                     | 26214400         |          |
| https://janachprojekt.sharepoint.com/sites/CommunicationSite0 | admin@ianachproiekt.onmicrosoft.com | 1048576          |          |
| https://janachprojekt.sharepoint.com/sites/janach_teamsite_ps | admin@janachprojekt.onmicrosoft.com | 26214400         |          |
|                                                               |                                     |                  |          |
|                                                               |                                     |                  |          |
| PS C:\WINDOWS\system32>                                       |                                     |                  |          |
|                                                               |                                     |                  |          |

Slika 39: prikaz kreiranih sajtova na SharePoint-u

Korištenjem sljedećeg PowerShell-a cmdlet-a obrisan je jedan ranije kreirani SharePoint team site.

Remove-SPOSite https://janachprojekt.sharepoint.com/sites/janach\_teamsite\_ps -NoWait Get-SPOSite

| 😫 Administrator: Windows PowerShell ISE                        |                                      | —         | $\times$ |
|----------------------------------------------------------------|--------------------------------------|-----------|----------|
| File Edit View Tools Debug Add-ons Help                        |                                      |           |          |
|                                                                |                                      |           |          |
|                                                                | 」└──│ └── ♀                          |           |          |
| Untitled1.ps1* X                                               |                                      |           |          |
| PS C:\WINDOWS\system32> Remove-SPOSite https://janachprojekt.s | harepoint.com/sites/janach_teamsite_ | ps -NoWai | t ^      |
|                                                                |                                      |           |          |
| PS C:\WINDOWS\system32> Get-SPOSite                            |                                      |           |          |
| ur]                                                            | Owner                                | Storage   |          |
|                                                                |                                      | Quota     |          |
|                                                                |                                      |           |          |
| https://janachprojekt.sharepoint.com/search                    |                                      | 26214400  |          |
| https://janachprojekt.sharepoint.com/sites/Antonio             |                                      | 26214400  |          |
| https://janachprojekt.sharepoint.com/portals/Community         |                                      | 26214400  |          |
| https://janachprojekt.sharepoint.com/sites/leamsite01          |                                      | 10485/6   |          |
| https://janachprojekt.sharepoint.com/portals/hub               |                                      | 26214400  |          |
| https://janachprojekt.sharepoint.com/sites/TeamSite02          |                                      | 1048576   |          |
| https://janachprojekt-my_sharepoint_com/                       |                                      | 26214400  |          |
| https://janachprojekt.sharepoint.com/sites/CommunicationSite01 | admin@ianachproiekt.onmicrosoft.com  | 1048576   |          |
| ······································                         |                                      |           |          |
|                                                                |                                      |           |          |
|                                                                |                                      |           |          |
| PS C:\WINDOWS\system32>                                        |                                      |           |          |
|                                                                |                                      |           |          |
|                                                                |                                      |           |          |

Slika 40: prikaz obrisanog site-a koristeći PowerShell

#### 2.19. SharePoint - diskovni prostor na Tenantu

Koristeći SharePoint administracijsko web sučelje provjerena je potrošnja diskovnog prostora na Tenantu.

|    | SharePoint admin center |   |                                             |                                      |                   |                      |               | ? (                       | LA          |
|----|-------------------------|---|---------------------------------------------|--------------------------------------|-------------------|----------------------|---------------|---------------------------|-------------|
| =  |                         |   | Active sites                                |                                      |                   |                      |               |                           |             |
| ŵ  | Home                    |   | Use this page to manage all your sites. Lea | rn more                              |                   |                      | 14.00 MB used | of 1.24 TB                |             |
|    | Sites                   | ~ | + Create ⊥ Export                           |                                      |                   |                      |               | $\equiv$ All sites $\vee$ |             |
|    | Policies                | ~ | Site name 1 V                               |                                      | Sterage used (CP) | Drimery admin        | Hubs          | Term                      | ^           |
| ٢  | Settings                |   | Antonio                                     | /sites/Antonio                       |                   | 8 Group owners       | - ub ~        | Team                      | n sit       |
| 07 | Content services        | ~ | Communication site                          | https://ianachprojekt.sharepoint.com | 0.00              | Global Administrator | -             | Com                       | imu         |
| Ģ  | Migration               |   | CommunicationSite01                         | /sites/CommunicationSite01           |                   | Antonio Janach       | -             | Com                       | imu         |
| ÷  | More features           |   | TeamSite01                                  | /sites/TeamSite01                    |                   | A Group owners       | -             | Team                      | n sit       |
|    | 0.01.11.1               |   | TeamSite02                                  | /sites/TeamSite02                    |                   | A Group owners       | -             | Tean                      | n sit       |
| 23 | OneDrive admin center   |   |                                             |                                      |                   |                      |               |                           |             |
| Ø  | Customize navigation    |   |                                             |                                      |                   |                      |               |                           |             |
|    | Show all                |   |                                             |                                      |                   |                      |               |                           |             |
|    |                         |   |                                             |                                      |                   |                      |               |                           |             |
|    |                         |   |                                             |                                      |                   |                      |               |                           |             |
|    |                         | 4 |                                             |                                      |                   |                      | ⑦ Need help?  | Feedback                  | × -         |
|    | 🧕 🔳 🜌 🖉                 |   |                                             |                                      |                   |                      |               | 12:<br>08/01,             | 24<br>/2021 |

Slika 41: prikaz potrošenog diskovnog prostora

Kroz SharePoint administracijsko sučelje promijenjen je site storage limit i postavljena je vrijednost na "Manual".

|          | SharePoint admin center |        |           |                                                        |                     |                                                                              | ۲ | ?  | A                 |
|----------|-------------------------|--------|-----------|--------------------------------------------------------|---------------------|------------------------------------------------------------------------------|---|----|-------------------|
| =        |                         |        | Sett      | inas                                                   |                     |                                                                              |   |    | ×                 |
| ŵ        | Home                    |        |           |                                                        |                     | Site storage limits                                                          |   |    |                   |
|          | Sites                   | $\sim$ |           |                                                        |                     |                                                                              |   |    |                   |
|          | Policies                | $\sim$ |           | Name ↑                                                 | Description         | Share storage among all sites, or control storage limits by site. Learn more |   |    |                   |
| ٢        | Settings                |        | 5         | Default admin center                                   | Open the new or c   | ○ Automatic                                                                  |   |    |                   |
| 07       | Content services        | $\sim$ | 5         | Pages                                                  | Allow users to crea | Let sites use as much of your organization's storage as they need.           |   |    |                   |
| <b>A</b> | Migration               |        | 5         | SharePoint notifications                               | Allow device notifi | Set specific limits for each site                                            |   |    |                   |
| :        | More features           |        | 5         | Site creation                                          | Set default setting |                                                                              |   |    |                   |
| -        |                         |        | 5         | Site storage limits                                    | Use automatic or r  |                                                                              |   |    |                   |
| ~        | OneDrive admin center   |        | Can't fin | d the setting you're looking for? Go to the classic se | ttings page.        |                                                                              |   |    |                   |
| Ø        | Customize navigation    |        |           |                                                        |                     |                                                                              |   |    |                   |
|          | Show less               |        |           |                                                        |                     |                                                                              |   |    |                   |
|          |                         |        |           |                                                        |                     |                                                                              |   |    |                   |
|          |                         |        |           |                                                        |                     |                                                                              |   |    |                   |
|          |                         |        | 4         |                                                        |                     | Save Cancel                                                                  |   |    |                   |
| -        | 🧕 🖬 📲                   |        |           |                                                        |                     |                                                                              |   | 08 | 12:29<br>/01/2021 |

Slika 42: SharePoint storage limit

Kad je promijenjen site storage limit na "Manual" sad je moguće podesiti manualno vrijednost storage limit-a putem administracijske konzole.

|          | SharePoint admin center |        |                                      |                                      |                                                                                     |   | A                  |
|----------|-------------------------|--------|--------------------------------------|--------------------------------------|-------------------------------------------------------------------------------------|---|--------------------|
| =        |                         |        | Active sites                         |                                      | ć                                                                                   |   | ×                  |
| ŵ        | Home                    |        | Use this page to manage all your sit | tes. Learn more                      | Edit storage limit                                                                  |   |                    |
|          | Sites                   | ^      | + Create 🔗 Permissions 🗸             | 器 Hub 🗸 🈤 Sharing 📋 Delete 🕠         |                                                                                     |   |                    |
|          | Active sites            |        |                                      |                                      | The actual storage available for this site depends on the available storage for you | r |                    |
|          | Deleted sites           |        | Site name $\uparrow$ $\checkmark$    | URL 🗠                                | organization. Learn note                                                            |   |                    |
| <u>0</u> | Policies                | $\sim$ | Antonio                              | /sites/Antonio                       | Maximum storage for this site *                                                     |   |                    |
|          | Settings                |        | Communication site                   | https://janachprojekt.sharepoint.com | 15000 GB<br>Enter a value from 1 through 25600                                      |   |                    |
| 00       | Content services        | $\sim$ | CommunicationSite01                  | /sites/CommunicationSite01           |                                                                                     |   |                    |
| Ģ        | Migration               |        | ✓ TeamSite01                         | /sites/TeamSite01                    | ✓ Allow notifications                                                               |   |                    |
|          | More features           |        | TeamSite02                           | /sites/TeamSite02                    | Email owners when this much of the storage limit is used: 97 %                      |   |                    |
| 8        | OneDrive admin center   |        |                                      |                                      |                                                                                     |   |                    |
| Ø        | Customize navigation    |        |                                      |                                      |                                                                                     |   |                    |
|          | Show less               |        |                                      |                                      |                                                                                     |   |                    |
|          |                         |        |                                      |                                      | Const.                                                                              |   |                    |
|          |                         | 4      |                                      |                                      | Save Cancel                                                                         |   |                    |
|          | 🧕 📃 💻                   |        |                                      |                                      |                                                                                     | C | 12:32<br>8/01/2021 |

Slika 43: promjena storage spaces limita na site-u

Isto tako podešene su i site creation postavke koje definiraju limit prostora za pohranu i vremensku zonu za sve novokreirane site-ove.

|         | SharePoint admin center |   |           |                                         |                            |                                                                    | ٢ |     | AJ                |
|---------|-------------------------|---|-----------|-----------------------------------------|----------------------------|--------------------------------------------------------------------|---|-----|-------------------|
| =       |                         |   | Sett      | inas                                    |                            |                                                                    |   |     | ×                 |
| ŵ       | Home                    |   |           |                                         |                            | Site creation                                                      |   |     |                   |
|         | Sites                   | ^ |           |                                         |                            |                                                                    |   |     |                   |
|         | Active sites            |   |           | Name ↑                                  | Description                | Select settings for new sites. Learn more                          |   |     |                   |
| ~       | Deleted sites           |   | 5         | Default admin center                    | Open the new or c          | Let users create sites from the SharePoint start page and OneDrive |   |     |                   |
| ⊸<br> ⊚ | Settings                | Ť | 5         | Pages                                   | Allow users to crea        | Create team sites under                                            |   |     |                   |
|         | Contant convicos        | ~ | 5         | SharePoint notifications                | Allow device notifi        | https://janachprojekt.sharepoint.com /sites/ >                     |   |     |                   |
| ו       | Ministin                |   | 5         | Site creation                           | Set default setting        | Default time zone                                                  |   |     |                   |
|         | Migration               |   | 5         | Site storage limits                     | Use automatic or r         | (UTC+01:00) Sarajevo, Skopje, Warsaw, Zagreb 🗸 🗸                   |   |     |                   |
| :       | More features           |   | Can't fin | d the setting you're looking for? Go to | the classic settings page. | Default storage limit for new sites                                |   |     |                   |
| 8       | OneDrive admin center   |   |           |                                         |                            | 25600 GB                                                           |   |     |                   |
| 0       | Customize navigation    |   |           |                                         |                            |                                                                    |   |     |                   |
|         | Show less               |   |           |                                         | _                          |                                                                    |   |     |                   |
|         |                         |   |           |                                         |                            |                                                                    |   |     |                   |
|         |                         |   |           |                                         |                            | Save Cancel                                                        |   |     |                   |
| -       | 🧕 🔳 💶                   |   |           |                                         |                            |                                                                    |   | 08, | 12:36<br>/01/2021 |

Slika 44: Site creation postavke

#### 2.20. SharePoint - dodavanje sadržaja sajtu

Odabirom jednog sajta kreirana je jedan stranica na kojoj je dodan sadržaj. Sadržaj govori o Office365 servisu.

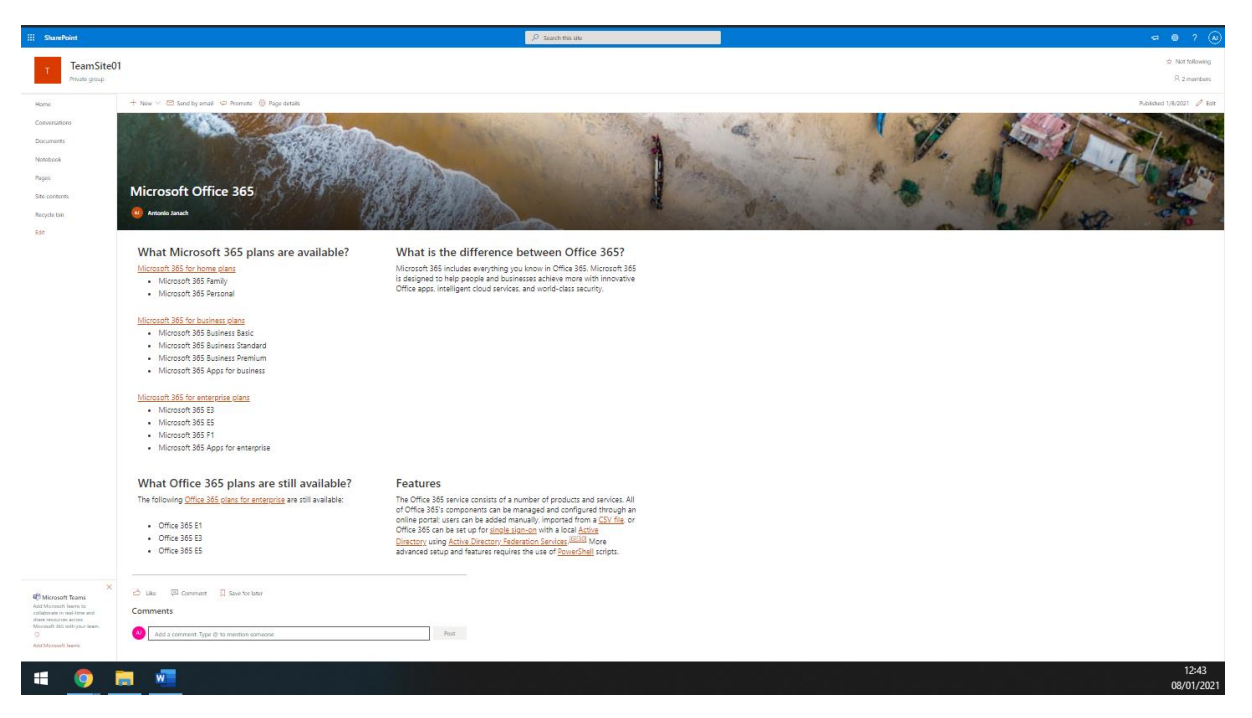

Slika 45: prikaz kreiranog sajta s dodanim sadržajem

Sajtu je dodan MS Forms Web-part kao dio postojećeg okruženja. U MS Form-sima kreirana je anketa/upitnik.

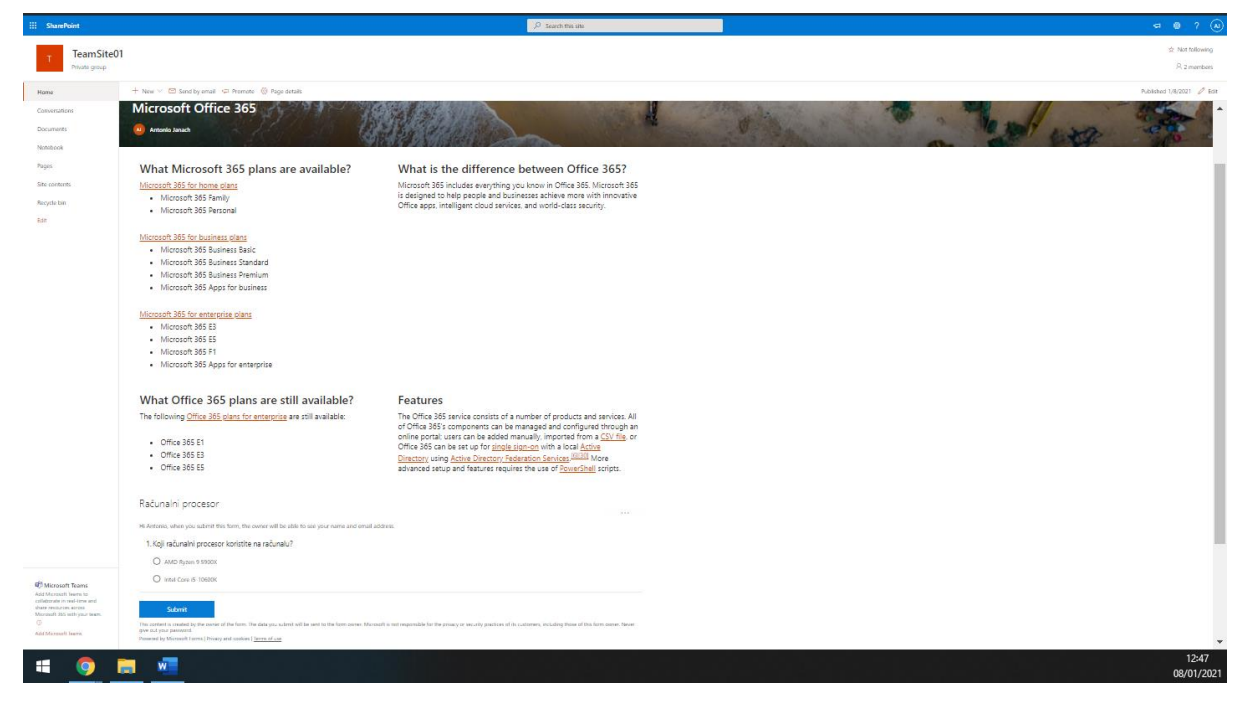

Slika 46: prikaz dodanog Microsoft Forms-a

| Forms TeamSite01 |                                                                      | Računalni procesor - Saved        |                             |         |       | ? (A) |
|------------------|----------------------------------------------------------------------|-----------------------------------|-----------------------------|---------|-------|-------|
|                  |                                                                      |                                   | O Preview                   | ⑦ Theme | Share |       |
|                  | Questions                                                            |                                   | Responses 3                 |         |       |       |
|                  | Računalni procesor                                                   |                                   |                             |         |       |       |
|                  | 3<br>Responses                                                       | 01:04<br>Average time to complete | Active<br><sub>Status</sub> |         |       |       |
|                  | View results                                                         |                                   | Ven in Excel                |         |       |       |
|                  | <ol> <li>Koji računalni procesor koristi<br/>More Details</li> </ol> | te na računalu?                   |                             |         |       |       |
|                  | AMD Ryzen 9 5900X 2     Intel Core i5-10600K 1                       |                                   |                             |         |       |       |
| :: • • • •       |                                                                      |                                   |                             |         |       | 12:51 |

U nastavku prikazani su rezultati ankete koristeći grafički output.

Slika 47: prikaz rezultata ispunjene ankete

#### 2.21. OneDrive - administracija

Za potrebe rješavanje OneDrive administracije na virtualnome računalu s Windows 10 Pro operacijskim sustavom instalirani je OneDrive aplikacija u koju je prijavljen korisnik sa sljedećom adresom: <u>korisnik01@janach.ga</u>. Na OneDrive-u od korisnika postavljeno je nekoliko direktorija korištenjem Windows Explorer-a.

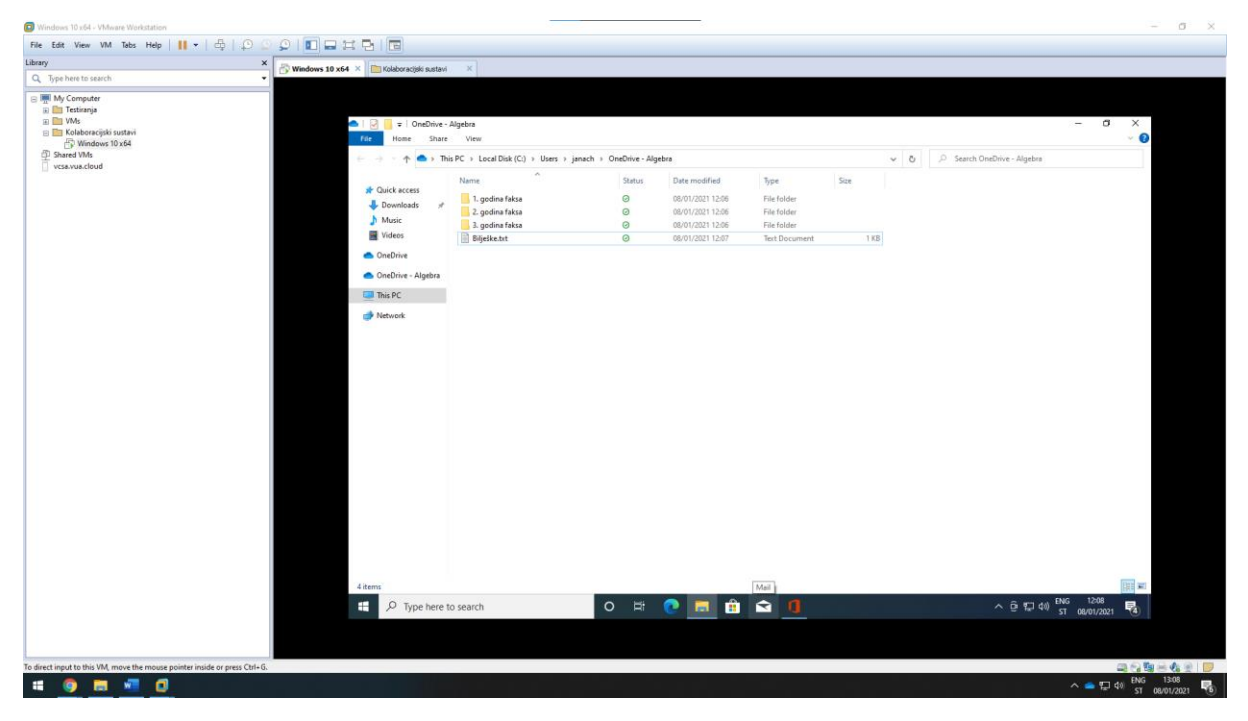

Slika 48: OneDrive i file explorer

Vidljivo je da su kreirani folderi i file-ovi dostupni i putem web stranice.

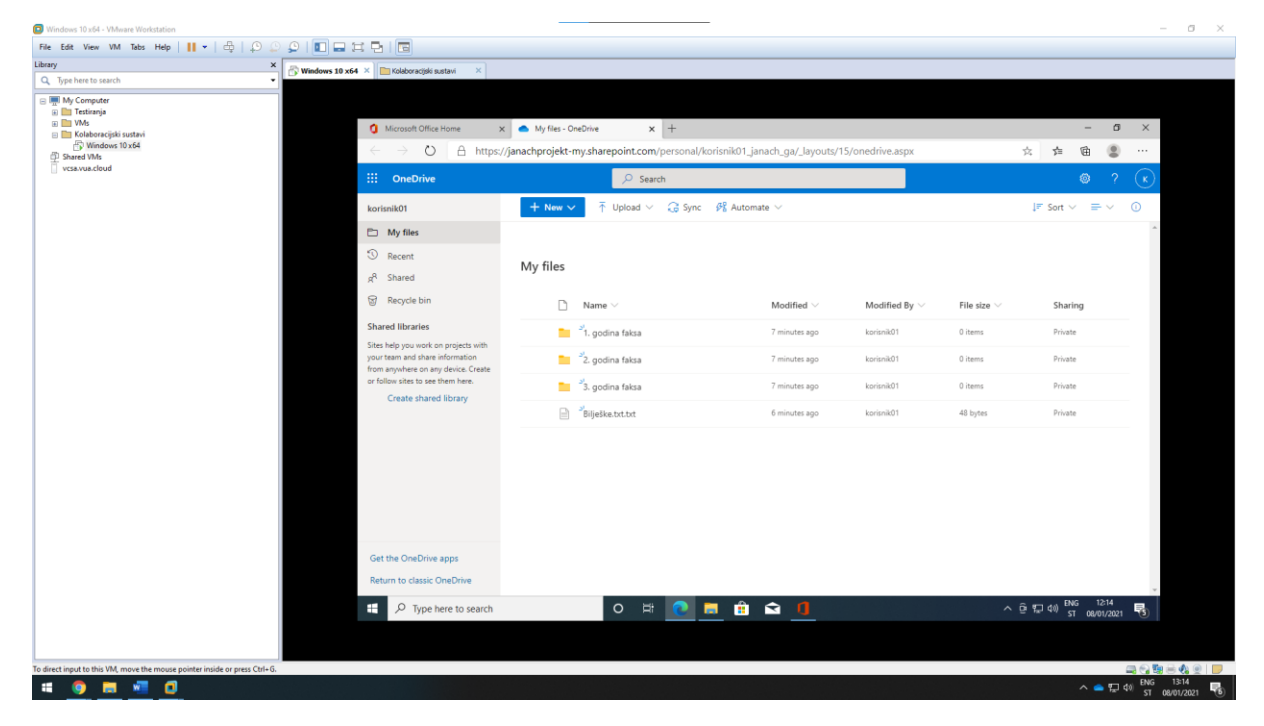

Slika 49: OneDrive online

Nakon kreirani datoteka i file-ova, datoteka faks 1. godina bit će omogućena izmjena datoteka s još druga dva korisnika.

| Windows 10 x64 - VMware Workstation                                                                                                    |                                                                                                    |                                                                                               |                                                                                                    |                            |                                                                             |                                                                                                    | - 0 ×            |
|----------------------------------------------------------------------------------------------------|----------------------------------------------------------------------------------------------------|-----------------------------------------------------------------------------------------------|----------------------------------------------------------------------------------------------------|----------------------------|-----------------------------------------------------------------------------|----------------------------------------------------------------------------------------------------|------------------|
| File Edit View VM Tabs Help   🚺 🕶   🖧   💭 💭 💭                                                                                                    |                                                                                                    |                                                                                               |                                                                                                    |                            |                                                                             |                                                                                                    |                  |
| Library ×                                                                                                    | ndows 10 x64 × 🛅 Kolaboracijski sustavi ×                                                                                                    |                                                                                               |                                                                                                    |                            |                                                                             |                                                                                                    |                  |
| Q. Type here to search                                                                                                    |                                                                                                    |                                                                                               |                                                                                                    |                            |                                                                             |                                                                                                    |                  |
| Latary X<br>Q. Trph here its starch. ✓<br>Image: Model of the starch // Image: Starch // Image: Starch // Image | Moreautition Totice Home       X         Image: Color Struct Totice Home       X         Image: Color Struct Totice Home       X         Image: Color Home       X         Image: Color Home       X         Image: Color Home       X         Image: Color Home       X         Image: Color Home       X         Image: Color Home       X         Image: Color Home       X         Image: Color Home       X     < | My files - OneDih<br>janachprojekt-my.sl<br>My files<br>Ne<br>2<br>2<br>3<br>3<br>2<br>3<br>3 | x + harepoint.com/personal/korisnik01_janach.     Search     Sand     Anyone with the link can est     Add another     Add a message (optional)     Send     Cony ink     Consex | ga/_layouts/15/onedrive.as | px<br>b ··· IP Sort ×<br>By × File stor ×<br>0 trems<br>0 trems<br>48 bytes | <ul> <li>→ Ø</li> <li>→ Ø</li></ul> | ×                |
|                                                                                                    | F P Type here to search                                                                                                    |                                                                                               | o # 💽 🗖 🏦 숙                                                                                                    |                            |                                                                             | <ul> <li></li></ul>                                                                                                    | 3                |
| To direct input to this VM, move the mouse pointer inside or press Ctrl+G.                                                                                                    |                                                                                                    |                                                                                               |                                                                                                    |                            |                                                                             | 3                                                                                                    | 984-4-8 <b>P</b> |
| 1                                                                                                    |                                                                                                    |                                                                                               |                                                                                                    |                            |                                                                             | ~ 🖕 💭 🕼                                                                                                    | ENG 13:16        |
|                                                                                                    |                                                                                                    |                                                                                               |                                                                                                    |                            |                                                                             |                                                                                                    | 51 08/01/2021    |

Slika 50: OneDrive dijeljenje

Putem ikone čovječuljka vidljivo je da je mapa dijeljena.

| Windows 10 x64 - VMware Workstation                                        |                                       |                                     |                      |                  |               |      |     |                              |               | - 0 ×      |
|----------------------------------------------------------------------------|---------------------------------------|-------------------------------------|----------------------|------------------|---------------|------|-----|------------------------------|---------------|------------|
| File Edit View VM Tabs Help 🔢 🕶 🖧 🛛 💭 💭                                    |                                       |                                     |                      |                  |               |      |     |                              |               |            |
| Library × man                                                              |                                       |                                     |                      |                  |               |      |     |                              |               |            |
| Q. Type here to search                                                     | dows 10 x64 × Kolaboracijski sustavi  | - A                                 |                      |                  |               |      |     |                              |               |            |
|                                                                            |                                       |                                     |                      |                  |               |      |     |                              |               |            |
| E Testirania                                                               |                                       |                                     |                      |                  |               |      |     |                              |               |            |
| 🗉 🛅 VMs                                                                    | 🔷   🖓 📒 =   OneDrive - (              | linebra                             |                      |                  |               |      |     |                              | - n ×         |            |
| 😑 🛅 Kolaboracijski sustavi                                                 | i i i i i i i i i i i i i i i i i i i | line                                |                      |                  |               |      |     |                              |               |            |
| 🛱 Windows 10 x64                                                           | Home share                            | view                                |                      |                  |               |      |     |                              |               |            |
| D Shared VMs                                                               | > This                                | PC > Local Disk (C:) > Users > jana | ch > OneDrive - Alge | bra              |               |      | ~ Ö | ,P Search OneDrive - Algebra |               |            |
| 14 (1997)                                                                  |                                       | Name                                | Status               | Date modified    | Time          | Gre  |     |                              |               |            |
|                                                                            | 🖈 Quick access                        |                                     |                      | a ste mountes    | 10-           | 120  |     |                              |               |            |
|                                                                            | 🕹 Downloads 🖉                         | 1. godina faksa                     | ØA                   | 08/01/2021 12:06 | File folder   |      |     |                              |               |            |
|                                                                            | h Music                               | 2. godina faksa                     | 0                    | 08/01/2021 12:06 | FileTolder    |      |     |                              |               |            |
|                                                                            | Videos                                | 3. godina raksa                     | 0                    | 08/01/2021 12:06 | File folder   | 1.48 |     |                              |               |            |
|                                                                            | -                                     | i bijeske.tit                       | 0                    | 09/01/2021 12/07 | ibit Document | TAD  |     |                              |               |            |
|                                                                            | <ul> <li>OneDrive</li> </ul>          |                                     |                      |                  |               |      |     |                              |               |            |
|                                                                            | OneDrive - Algebra                    |                                     |                      |                  |               |      |     |                              |               |            |
|                                                                            | This PC                               |                                     |                      |                  |               |      |     |                              |               |            |
|                                                                            | A Manual                              |                                     |                      |                  |               |      |     |                              |               |            |
|                                                                            | Pretwork.                             |                                     |                      |                  |               |      |     |                              |               |            |
|                                                                            |                                       |                                     |                      |                  |               |      |     |                              |               |            |
|                                                                            |                                       |                                     |                      |                  |               |      |     |                              |               |            |
|                                                                            |                                       |                                     |                      |                  |               |      |     |                              |               |            |
|                                                                            |                                       |                                     |                      |                  |               |      |     |                              |               |            |
|                                                                            |                                       |                                     |                      |                  |               |      |     |                              |               |            |
|                                                                            |                                       |                                     |                      |                  |               |      |     |                              |               |            |
|                                                                            |                                       |                                     |                      |                  |               |      |     |                              |               |            |
|                                                                            |                                       |                                     |                      |                  |               |      |     |                              |               |            |
|                                                                            |                                       |                                     |                      |                  |               |      |     |                              |               |            |
|                                                                            |                                       |                                     |                      |                  |               |      |     |                              |               |            |
|                                                                            |                                       |                                     |                      |                  |               |      |     |                              |               |            |
|                                                                            |                                       |                                     |                      |                  |               |      |     |                              |               |            |
|                                                                            |                                       |                                     |                      |                  |               |      |     |                              |               |            |
|                                                                            |                                       |                                     |                      |                  |               |      |     |                              |               |            |
|                                                                            |                                       |                                     |                      |                  |               |      |     |                              |               |            |
|                                                                            |                                       |                                     |                      |                  |               |      |     |                              |               |            |
|                                                                            |                                       |                                     |                      |                  |               |      |     |                              |               |            |
|                                                                            |                                       |                                     |                      |                  |               |      |     |                              |               |            |
|                                                                            | 4 items 1 item selected               | Available on this device            | Task View            |                  |               |      |     |                              | 開車            |            |
|                                                                            | P D Type here to                      | search                              | O B                  | o 📄 🙃            | < 1           |      |     | ∧ 6 € d) ENG                 | 12:19         | Y          |
|                                                                            | - Aberner                             |                                     |                      |                  |               |      |     | E in st                      | 08/01/2021 10 |            |
|                                                                            |                                       |                                     |                      |                  |               |      |     |                              |               |            |
|                                                                            |                                       |                                     |                      |                  |               |      |     |                              |               |            |
| To direct input to this VM, move the mouse pointer inside or press Ctrl+G. |                                       |                                     |                      |                  |               |      |     |                              | a 61          | 9 - 4 - P  |
| - 6 - 7 0                                                                  |                                       |                                     |                      |                  |               |      |     |                              | A BUG AN ENG  | 13:19      |
|                                                                            |                                       |                                     |                      |                  |               |      |     |                              | The Work ST   | 08/01/2021 |

Slika 51: OneDrive dijeljenje

U nastavku dijeljene datoteke od strane korisnika "korisnik01" s korisnikom "korisnik02" i "korisnik03". Prijavom korisnika "korisnik02" vidljivo mu je dodijeljena datoteka te je u datoteci kreirana Excel datoteka.

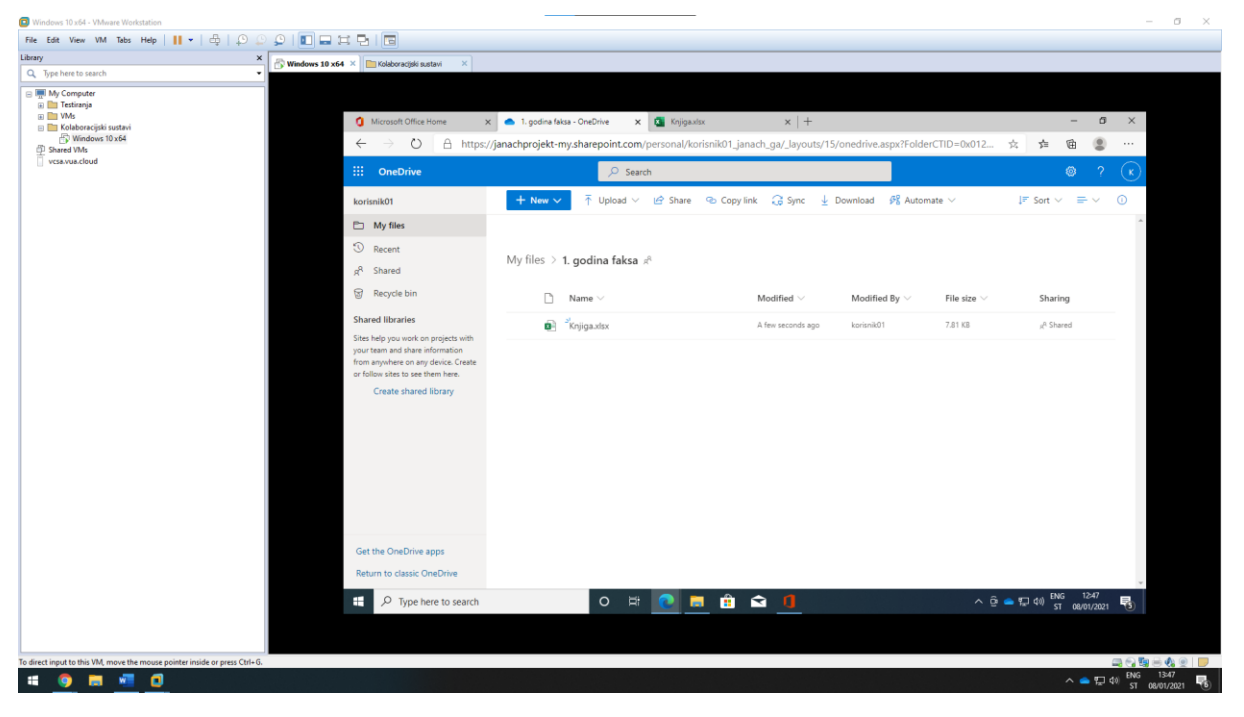

Slika 52: OneDrive dijeljenje

U nastavku je vidljivo da je korisnik korisnik02 napravio promjenu nad dokumentom Knjiga.xlsx. Korisnik koji je dijelio datoteku može vidjeti unutar povijesti promjena unutar Version History ekrana.

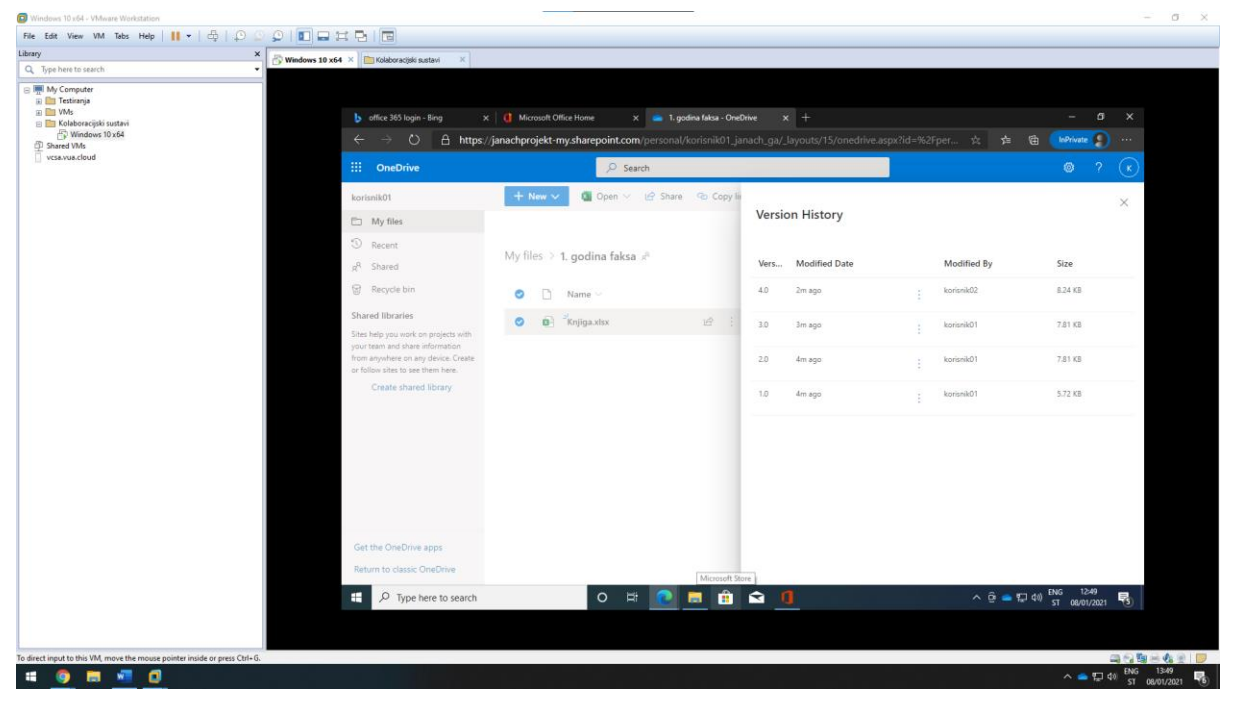

Slika 53: OneDrive Version History

Kako bi se pravilno raspolagalo s diskovnim prostorom na računalu, možemo manipulirati sa nakoliko vrsta sinkronizacije datoteka između računala i cloud (OneDrive) prostora za pohranu. Između ostalog, datoteke mogu biti smještene samo online, datoteke mogu biti cache-irane lokalno, no ne i sinkronizirane s Cloud verzijom. Kad se datoteke nalaze online u Cloudu - plavo bijeli oblak, kad su datoteke cache-irane no ne i sinkronizirane - zeleno bijela ikona, kad su datoteke u potpunosti sinkronizirane - zelena ikona.

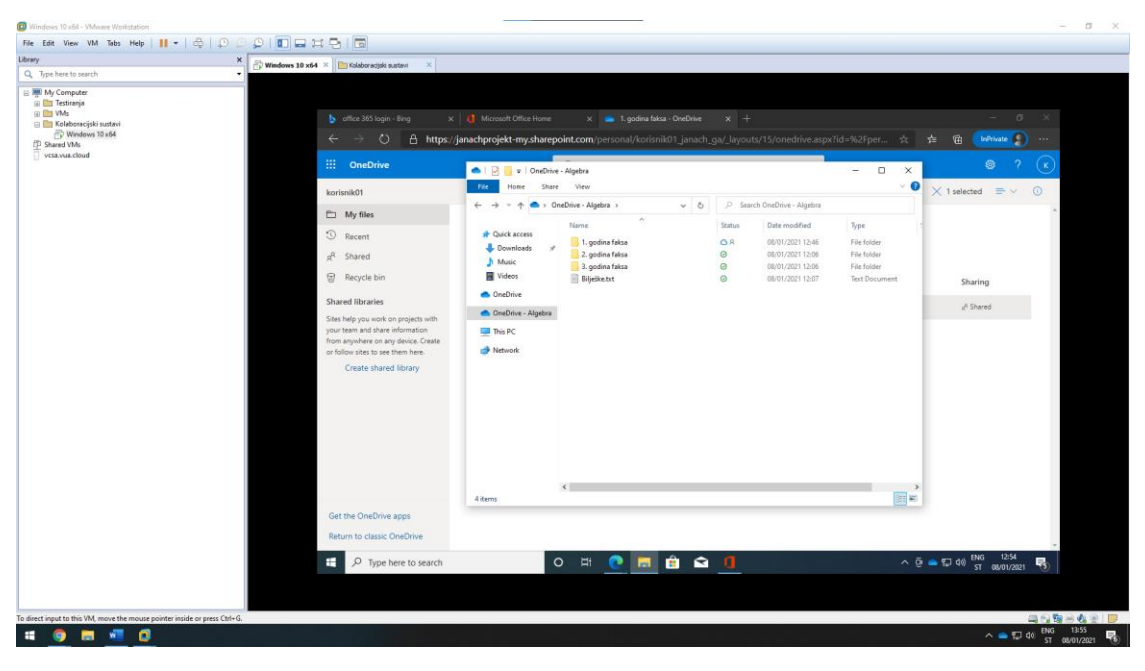

Slika 54: OneDrive sinkronizacija

U konačnici OneDrive administracije odraditi će se administracije obrisanih datoteka. Kad se datoteke obrišu unutar OneDrive-a moguće ih je povratiti unutar Recycle bin-a. Ovo sprječava gubitak kod korisnika koji slučajno obrišu datoteke koje su nužne za korištenje.

|                                             | X 🖧 Windows 10 x64 × 🧰 Kolaboracijski sustavi ×                         |               |                                        |                           |                   |                   |                                               |
|---------------------------------------------|-------------------------------------------------------------------------|---------------|----------------------------------------|---------------------------|-------------------|-------------------|-----------------------------------------------|
| pe here to search                           | -                                                                       |               |                                        |                           |                   |                   |                                               |
| Testinanja<br>VMs<br>Koleboracijski sustavi | 👂 affice 365 login - Bing 🔰                                             | K 0 Microso   | nt Office Home 🛛 🗴 💼 P                 | ecycle bin - OneDrive X - | +                 |                   | - o x                                         |
| G Windows 10 x64<br>Shared VMs              | $\leftarrow \rightarrow \circlearrowright$ $\triangle$ https.           | //janachproje | kt-my.sharepoint.com/persor            |                           |                   |                   | 🚖 🏚 🖻 📴 🖓 …                                   |
| vcsavua.cloud                               | III OneDrive                                                            |               | ,P Search                              |                           |                   |                   | ◎ ? (x)                                       |
|                                             | korisnik01                                                              | 🚺 Delete      | e 🕤 Restore                            |                           |                   |                   | 1 selected 🗙 🕚                                |
|                                             | My files<br>Recent<br>g <sup>R</sup> Shared                             | Recycle       | e bin                                  |                           |                   |                   |                                               |
|                                             | Recycle bin                                                             |               | Name 🗸                                 | Date deleted 1            | Deleted by $\sim$ | Created by $\sim$ | Original location                             |
|                                             | Shared libraries                                                        | 0             | 3. godina faksa                        | 1/8/2021 5:14 AM          | korisnik01        | korisnik01        | personal/korisnik01_janach_ga/Documents       |
|                                             | Sites help you work on projects with<br>your team and share information |               | Pictures                               | 1/8/2021 4:06 AM          | korisnik01        | korisnik01        | personal/korisnsk01_janach_ga/Documents       |
|                                             | or follow sites to see them here.                                       |               | Saved Pictures                         | 1/8/2021 4:06 AM          | korisnik01        | korisnik01        | personal/korisnik01_janach_ga/Documents/Pictu |
|                                             | Create shared library                                                   |               | Camera Roll                            | 1/8/2021 4:06 AM          | korisnik01        | korisnik01        | personal/korisnik@1_janach_ga/Documents/Pictu |
|                                             |                                                                         |               | Screenshots                            | 1/8/2021 4:06 AM          | korisnik01        | korisnik01        | personal/korisnik@1_janach_ga/Documents/Pictu |
|                                             |                                                                         |               | Desktop                                | 1/8/2021 4:06 AM          | korisnik01        | korisnik01        | personal/konisnik01_janach_ga/Documents       |
|                                             |                                                                         |               | Documents                              | 1/8/2021 4:06 AM          | korisnik01        | korisnik01        | personal/konsnik01_janach_ga/Documents        |
|                                             |                                                                         |               |                                        |                           |                   |                   |                                               |
|                                             | Get the OneDrive apps<br>Return to classic OneDrive                     | Can't find    | what you're looking for? Check the Sec | ond-stage recycle bin     |                   |                   |                                               |
|                                             | P Type here to search                                                   |               |                                        | <b>a</b> A A A            |                   |                   | ∧ 6 🛥 🖽 40 ENG 1314 🛒                         |
|                                             |                                                                         |               |                                        |                           |                   |                   | - ST 08/01/2021                               |
|                                             |                                                                         |               |                                        |                           |                   |                   |                                               |

Slika 55: OneDrive Recycle bin

#### 2.22. Teams - administracija

Za ovaj dio projekta u WMware okolini nužno je instalirati CentOS računalo i Teams administraciju napraviti u Linux računalu. Što bi značilo da u kreiranoj virtualnoj mašini na CentOS računalu je potrebno instalirati Teams client.

Napominjem da je instalacija Teams client-a u Linux virtualnom računalu prošla bez ikakvog dodatnog problema. Sljedeće komande pokrenute su na Linux računalo kako bi se Teams client uspješno instalirao.

cd /tmp

wget https://packages.microsoft.com/yumrepos/ms-teams/teams-1.3.00.5153-1.x86\_64.rpm
dnf install teams-1.3.00.5153-1.x86\_64.rpm

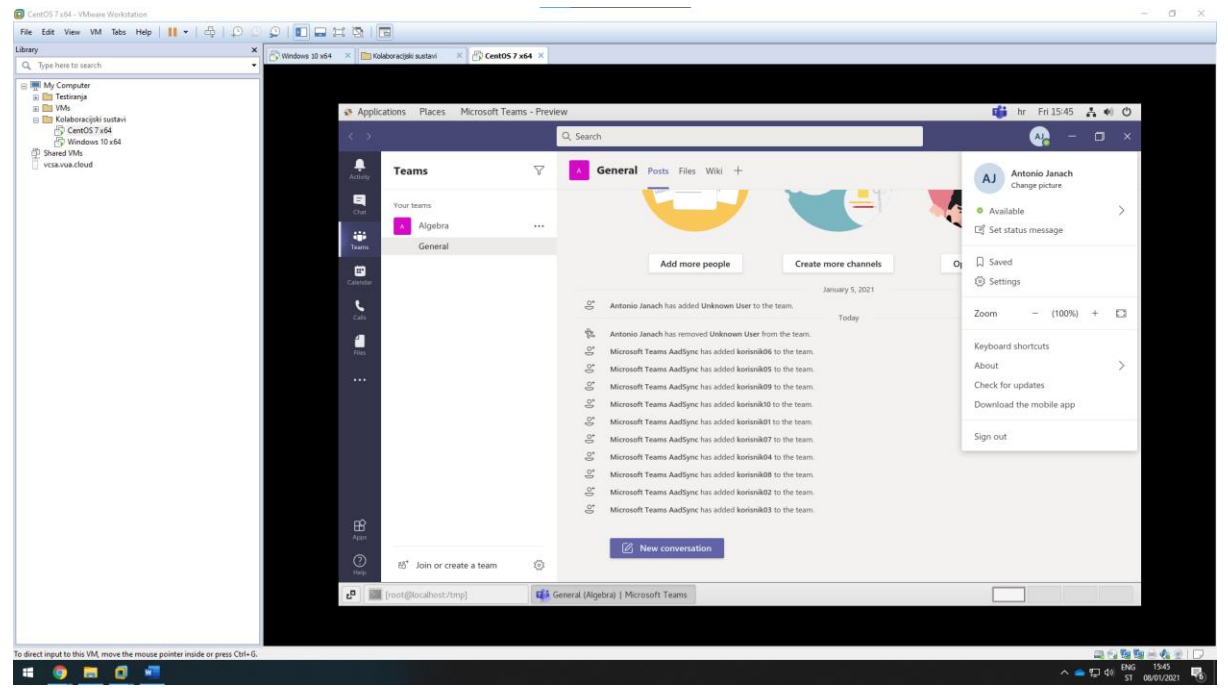

Slika 56: instalacija virtualnog računala u WMware okolinu i instalacije Teams client-a u Linux virtualno računalo

U nastavku su prikazane neke osnovne radnje u administraciji u radu s Microsoft Teams alatom kao dijelom Microsoft Office 365 platforme.

Kroz Teams client koji je instaliran na CentOS računalu, kreiran je jedan tim naziva "Janach\_projekt".

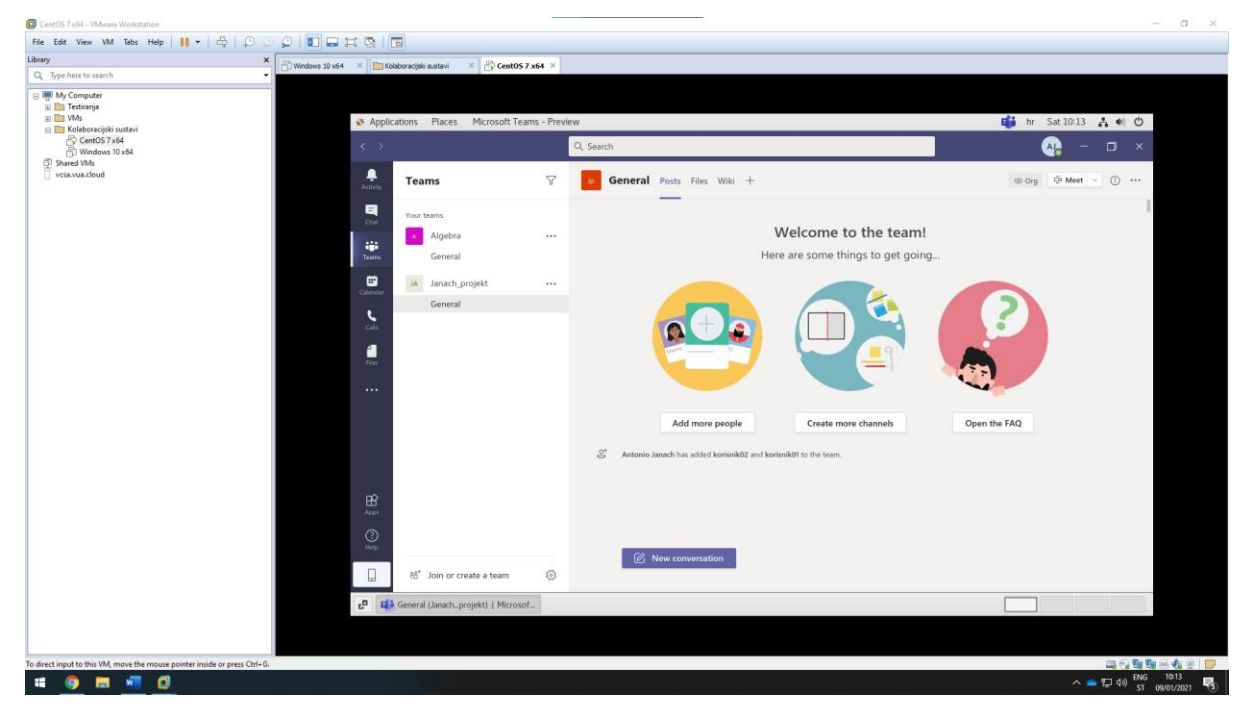

Slika 57: kreiranje tima

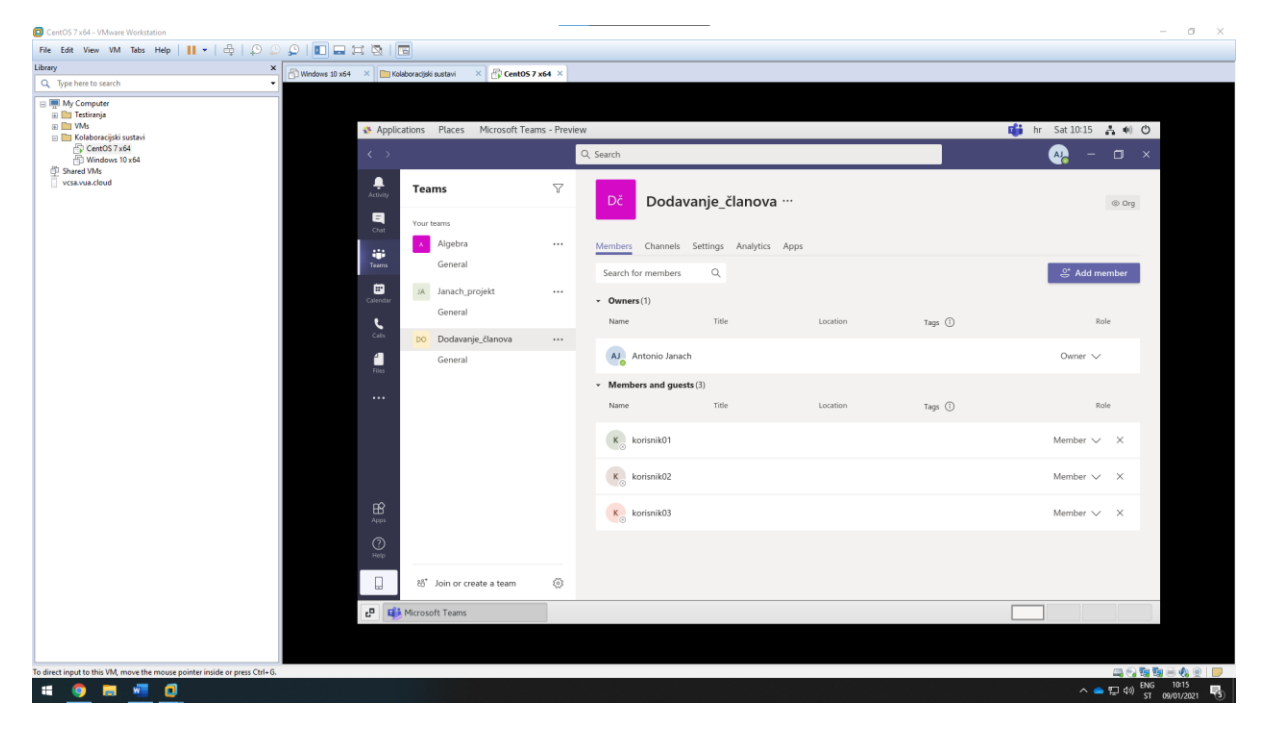

Zatim je nužno kreirati još jedan javni tim i njega dodati članove.

Slika 58: dodavanje članova u tim imena "Dodavanje\_članova"

U nastavku, putem Teams admin centra omogućeno je pozivanje članova koji nisu dio organizacije.

|      | Microsoft Teams adr | nin cen | ter                                                                                                    | 🕸 ? 🕢                                |
|------|---------------------|---------|----------------------------------------------------------------------------------------------------|--------------------------------------|
|      |                     | ≡       | We saved the Settings. Please allow a couple of hours for changes to take effect.                                                                                                    | ×                                    |
| ଜ    | Dashboard           |         | Guest access                                                                                                    |                                      |
| දුටු | Teams               | $\sim$  | Guest access in Teams lets people outside your organization access teams and channels. When you turn on Guest Access, you                                                                                  |                                      |
| \$   | Devices             | ~       | can turn on or off features guest users can or can't use. Make sure to follow the steps in this checklist to set up the<br>prerequisites and so Team owners can add guest users to their teams. Learn more |                                      |
| ۲    | Locations           | $\sim$  |                                                                                                    |                                      |
| පී   | Users               |         | Allow guest access in Teams ① On                                                                                                    |                                      |
| Ē    | Meetings            | ~       |                                                                                                    |                                      |
| E    | Messaging policies  |         | Calling                                                                                                    |                                      |
| ₿    | Teams apps          | ~       | Manage calling specific controls for guest users.                                                                                                    |                                      |
| ବ    | Voice               | $\sim$  |                                                                                                    |                                      |
| •    | Policy packages     |         | Make private calls On                                                                                                    |                                      |
| A M  | Analytics & reports | $\sim$  |                                                                                                    |                                      |
| \$   | Org-wide settings   | ^       | Meeting                                                                                                    |                                      |
|      | External access     |         | Turn on or turn off settings for guests in meetings.                                                                                                    |                                      |
|      | Guest access        |         | Allow IP video On                                                                                                    |                                      |
|      | Teams settings      |         | Screen sharing mode Entire screen V                                                                                                    |                                      |
|      | Teams upgrade       |         |                                                                                                    |                                      |
|      | Planning            |         |                                                                                                    | Give Teedback<br>10:33<br>09/01/2021 |

Slika 59: Guest access

Unutar Teams-a kreiran je jedan sastanak koji je svim korisnicima koji su članovi tima vidljiv u Outlooku.

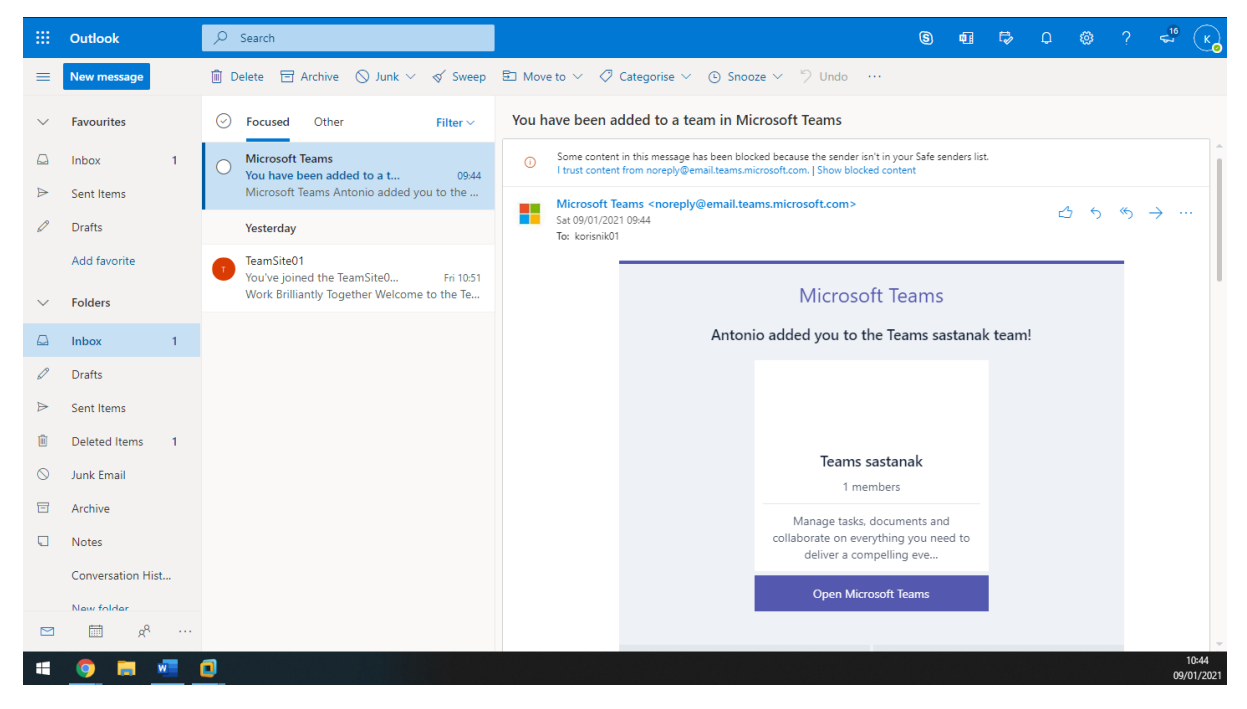

Slika 60: Teams i Outlook

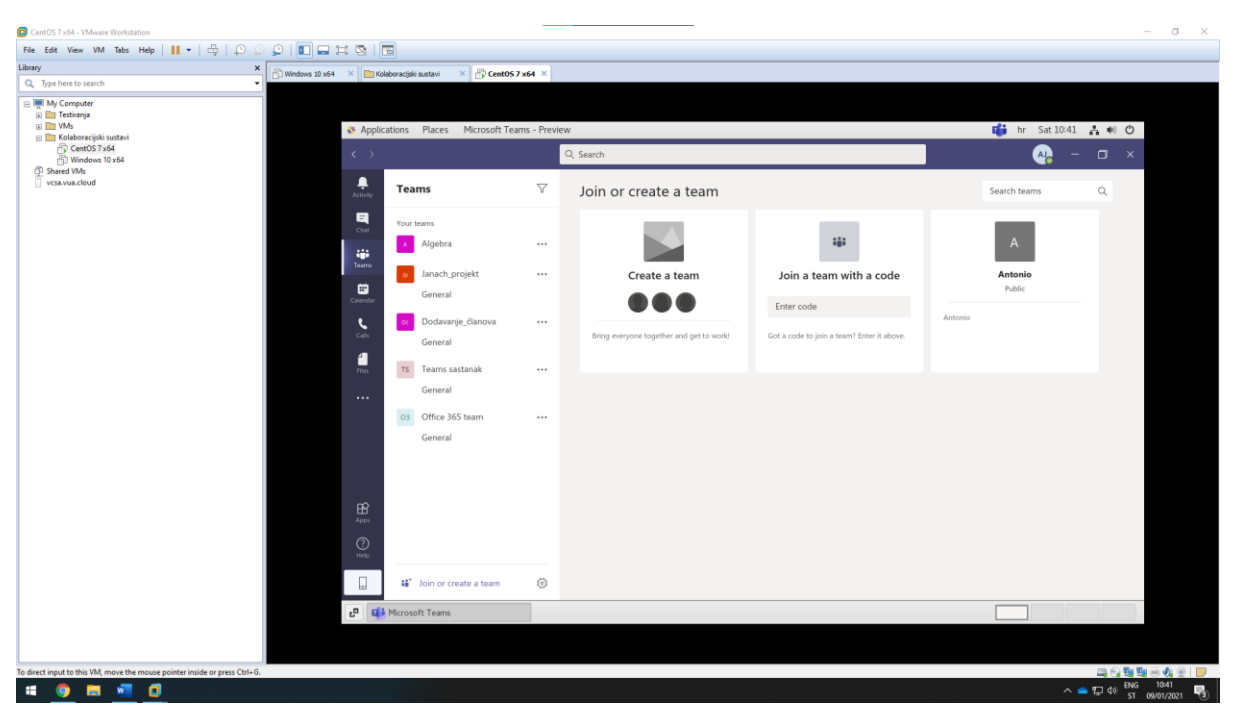

Nakon navedenog, kreiran je jedan Teams sastanak i Office365 tim.

Slika 61: kreiranje timova

Na Team-u koji je kreiran postavljene su datoteke u tab koji se zove Files, ti fajlovi vidljivi su na SharePoint-u i na OneDrive-u.

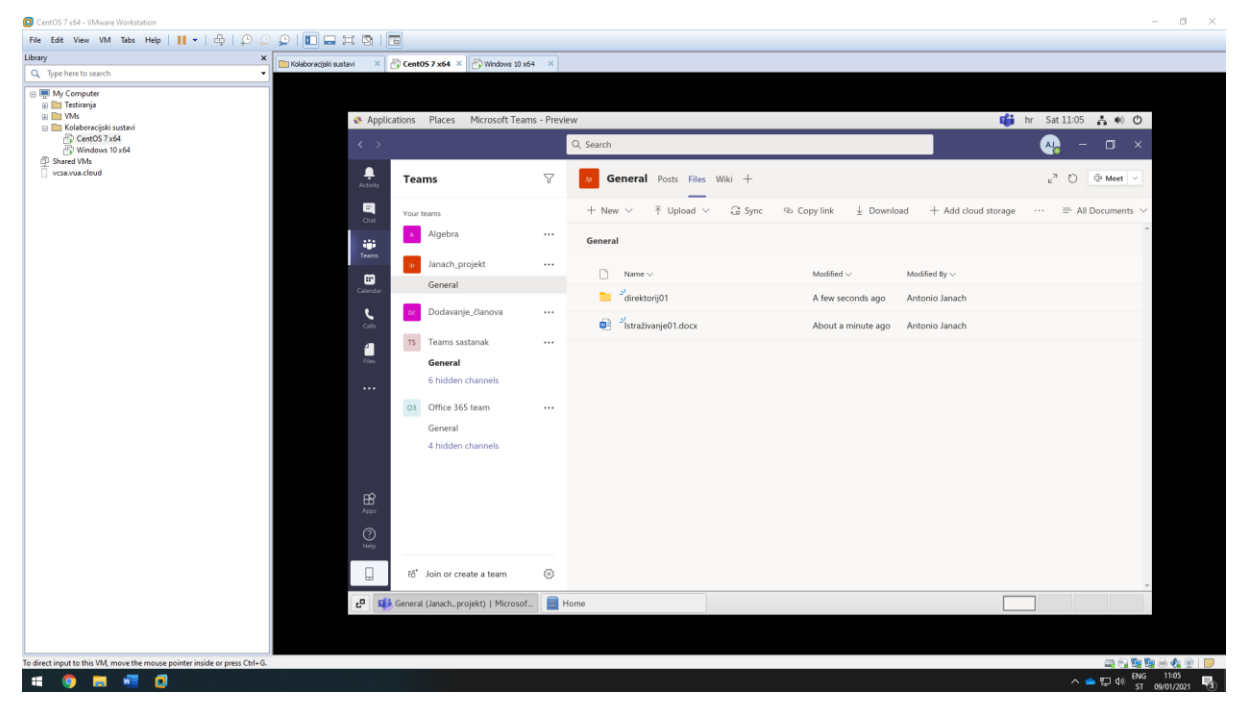

Slika 62: kreiranje datoteka u Team

#### 2.23. SharePoint – dodavanje aplikacija

U jedan od kreiranih timova dodan je novi tab "Planner".

|               | Microsoft Teams                                                                                                    |   | Q Search                                                                                                    |
|---------------|----------------------------------------------------------------------------------------------------|---|----------------------------------------------------------------------------------------------------|
| Activity      | Teams                                                                                                    | V | 🕫 General Posts Files Wild Kolaboracijski sustant v +                                                                                                    |
|               | Your teams         Image: Aligebra         Image: Aligebra |   | Image: Image: Image |
| Apps<br>Padps | 毯 <sup>*</sup> Join or create a team                                                                                                    | ۵ |                                                                                                    |
|               | 9 💻 📲                                                                                                    |   | ∧ 📥 🛥 🏍 (# 40) (Md - 1829)<br>ST (5600/2021)                                                                                                    |

*Slika 63: Dodavanje novog tab-a "Planner"* 

Unutar dodanog planera kreiran je jedan Task koji je dodijeljen jednom od kreiranih korisnika.

|                 | Microsoft Teams                                 | [        | Q, Search                                                                                                    |               |                          |           |                            |
|-----------------|-------------------------------------------------|----------|----------------------------------------------------------------------------------------------------|---------------|--------------------------|-----------|----------------------------|
| Activity        | Teams                                           | $\nabla$ | General Posts Files Wilki Koluboracijski sustavi ∨ +                                                                                                    |               | E,                       | ⊾" Ö @    | ••• Qi Meet 🕑              |
| <b>8</b><br>Out | Your teams Algebra                              |          | We've resamed the Planner app in Teams to "Tasks by Planner and To Do" and a corresponding "Tasks" experience in Teams mobile is corring soon. Learn more about the second second sec | e Tasks app.  |                          |           | ×                          |
| Teams           | Janach_projekt                                  |          | Group by Buck                                                                                                    | et v Filter v | <ul> <li>List</li> </ul> | Board Ch  | arts Schedule              |
| E<br>Calendar   | General                                         |          | To do Add new bucket                                                                                                    |               |                          |           |                            |
| Calls           | C Dodavanje_članova                             |          | + Add task                                                                                                    |               |                          |           |                            |
| files           | Teams sastanak<br>General                       |          | Milestone - projektno rjelenje                                                                                                    |               |                          |           |                            |
|                 | 6 hidden channels                               |          | ສ 02/01                                                                                                    |               |                          |           |                            |
|                 | Office 365 Isam<br>General<br>4 hidden channels |          | Contrariad 1                                                                                                    |               |                          |           |                            |
| Antes a         |                                                 |          |                                                                                                    |               |                          |           |                            |
| ()<br>Help      | 鸹* Join or create a team                        | ٢        |                                                                                                    |               |                          |           |                            |
|                 | 9 🗖 💆                                           |          |                                                                                                    |               | ^ <b>e</b> e             | 90 // 40) | ENG 18:41<br>ST 09/01/2021 |

Slika 64: Dodavanje novog zadatka u Planner

Nakon kreiranog zadatka, nužno je prijaviti se na Office 365 account kao korisnik "korisnik01" kako bi se riješio zadani zadatak u Planner-u.

|                | Microsoft Teams                                                                                                    | [ | Q, Search                                                                                                    | <b>%</b>                                                                            |
|----------------|----------------------------------------------------------------------------------------------------|---|----------------------------------------------------------------------------------------------------|-------------------------------------------------------------------------------------|
| Activity       | Teams                                                                                                    | 7 | General Posts Files Wiki Kolaboracijski sustavi v +                                                                                                    | K korisnik01<br>Change picture                                                      |
| Cur<br>Cur     | Your teams<br>Janach_projekt                                                                                                    |   | We've renamed the Planner app in Teams to "Tasks by Planner and To Do" and a corresponding "Tasks" experience in Teams mobile is coming scon. Learn more about the Tasks app. | Available     Set status message                                                    |
| Teams          | General                                                                                                    |   | Group by Bucket 🗸 💡                                                                                                    | □ Saved                                                                             |
| E*<br>Calendar | A Antonio                                                                                                    |   | To do Add new bucket                                                                                                    | ③ Settings                                                                          |
| Calle Taxa     | <ul> <li>Teams sastanak</li> <li>General</li> <li>Announcements          <ul> <li>Budget</li> <li>Centent</li> <li>Logistics</li> <li>Marketing and PR<br/>Pinning</li> <li>Dodwanje, Ganova</li> <li>Algebra</li> </ul> </li> <li>Algebra</li> </ul> |   | Add task  Hitie completed 1 Add task  Mitecompeted 1 Add task  Completed by isorianik01 on 09/01                                                                              | Kepboard shortcuts About > Download the mobile app Download the mobile app Sign out |
| Help           |                                                                                                    |   |                                                                                                    | ∧ ● ● ₩ <i>@</i> d) <sup>ENG</sup> <sup>1849</sup> ■                                |

Slika 65: prikaz riješenog zadatka od strane korisnika "korisnik01"

Kad je zadatak od strane korisnika "korisnik01" riješen može se vidjeti i s administrativnog računa da je zadatak riješen.

|                | Microsoft Teams                                      |   | Q. Search                                                                                                    |                                                  |    |
|----------------|------------------------------------------------------|---|----------------------------------------------------------------------------------------------------|--------------------------------------------------|----|
| Activity       | Teams                                                | V | General Posts Files Wild Kalaboracijski sustani                                                                                                    | AJ Antonio Janach<br>Change picture              |    |
| Cue<br>Gue     | Your teams<br>Algebra                                |   | + 💜 We've resamed the Planer app in Teams to "Tasks by Planer and To Do" and a corresponding "Tasks" experience in Teams mobile is coming scon. Learn more about the Tasks | Available     Xeilable     Cf Set status message | ,  |
| Teams          | Janach_projekt                                       |   | Group by Bucket 👒                                                                                                    | F Saved                                          |    |
| E*<br>Calendar | General                                              |   | To do Add new bucket                                                                                                    | © Settings                                       |    |
| <b>с</b> ив    | oc Dodavanje_članova                                 |   | + Add task                                                                                                    | Keyboard shortcuts                               |    |
| 1              | 7 Teams sastanak                                     |   |                                                                                                    | About >                                          | •  |
| •••            | General<br>6 hidden channels                         |   | Hide completed 1                                                                                                    | Download the desktop app                         |    |
|                | o) Office 365 team                                   |   | Milestone projektno rješenje                                                                                                    | Sign out                                         |    |
|                | General                                              |   | € 02/01                                                                                                    |                                                  |    |
|                | 4 hidden channels                                    |   | Completed by korisnik01 on 01/09                                                                                                    |                                                  |    |
|                |                                                      |   |                                                                                                    |                                                  |    |
|                |                                                      |   |                                                                                                    |                                                  |    |
|                |                                                      |   |                                                                                                    |                                                  |    |
|                |                                                      |   |                                                                                                    |                                                  |    |
|                |                                                      |   |                                                                                                    |                                                  |    |
|                |                                                      |   |                                                                                                    |                                                  |    |
|                |                                                      |   |                                                                                                    |                                                  |    |
|                |                                                      |   |                                                                                                    |                                                  |    |
| H<br>Apps      |                                                      |   |                                                                                                    |                                                  |    |
| (?)<br>Help    | $\overline{c}\overline{b}^*$ . Join or create a team | ۲ |                                                                                                    |                                                  |    |
|                | 🦻 💻 🙋                                                |   |                                                                                                    | ^ 📥 🐜 🛝 ⊄0 ENG 18:50 📲                           | 2) |

Slika 66: prikaz riješenog zadatka od strane korisnika "korisnik01"

Kroz odabir aplikacije na Microsoft Teams-u dodana je jedna Bot aplikacija. Bot aplikaciju koju sam dodao zove se "Polly". Kroz aplikaciju kreirana su dva pitanja i dobrodošlica svim članovima koji su dodani u team.

|                             | Microsoft Teams                                                                                                    |   | Q, Search                                                                                                    | <b>•••••••••••••••••••••••••••••••••••••</b>      |
|-----------------------------|----------------------------------------------------------------------------------------------------|---|----------------------------------------------------------------------------------------------------|---------------------------------------------------|
| Activity                    | Teams                                                                                                    | V | o General Posts Files Wild Kolaboracijski sustavi Polly +                                                                                                    | E <sub>k</sub> <sup>n</sup> ○ ··· <u>A</u> Meet ∨ |
| Б <mark>о</mark> м          | Your teams<br>Algebra                                                                                                    |   | Polly R All: General    Templates                                                                                                    | (a) 1/25 (A) Antonio Janach V                     |
| Teams                       | Janach_projekt                                                                                                    |   | 🛱 All Content                                                                                                    | Q Search 💿 Create                                 |
| Calindar<br>Calins<br>Plans | Dodavsnje, članova     Dodavsnje, članova     Mams satanak     General     Oftica 365 team     General     4 hidden channels |   | Dobra dosti.     Beneficient Antonia Banchi III Open III Completional     In antonia III Open IIII Completional     In antonia IIIIIIIIIIIIIIIIIIIIIIIIIIIIIIIIIIII |                                                   |
| (?)<br>Help                 | ත් Join or create a team                                                                                                    | ٢ |                                                                                                    |                                                   |
|                             | 9 📰 📲 🤨                                                                                                    |   |                                                                                                    | へ 📥 🌨 🌆 🥂 40 - ENG - 19:10 - 🦉                    |

Slika 67: Kreiranje Bot aplikacije u Teams-u

U nastavku prikazano je kako Bot aplikaciju vide ostali članovi grupe.

|            | Microsoft Teams               |              | Q, Search                                      |                                                         |                                      |
|------------|-------------------------------|--------------|------------------------------------------------|---------------------------------------------------------|--------------------------------------|
| Activity   | Teams                         | $\mathbb{V}$ | General Posts Files Wiki Kolaboracijski sustav | stavi Polly 🚥 +                                         | ⊗ Org                                |
| E<br>Chat  | Your teams                    |              | Ψ.                                             | Amono Janutri va Porty 1900                             |                                      |
|            | Janach_projekt                |              |                                                | Ciper   Non-Anonymous   O Closes 16/01/2021 19:05       |                                      |
| Teams      | General                       |              |                                                | Neko ster                                               |                                      |
| Calendar   | Antonio                       | •••          |                                                | Dobro     O Loše                                        |                                      |
| <u>د</u>   | 10 Teams sastanak             |              |                                                |                                                         |                                      |
| 4          | General                       |              |                                                | Submit vote Add comment                                 |                                      |
| Files      | Budget                        |              |                                                | Polly 19:06 Updated                                     |                                      |
|            | Content                       |              |                                                | Dobro                                                   |                                      |
|            | Logistics<br>Marketing and PR |              |                                                | 100% (2)<br>korisniků, Antonio Janach                   |                                      |
|            | Planning                      |              |                                                | Lose 0% (0)                                             |                                      |
|            | Dodavanje_đanova              |              |                                                | Total Votes: 2                                          |                                      |
|            | <ul> <li>Algebra</li> </ul>   |              |                                                | View all results                                        |                                      |
|            |                               |              |                                                | ← Reply                                                 |                                      |
|            |                               |              |                                                | Antonio Janach via Polly 19:10 Updated                  |                                      |
|            |                               |              | *•                                             | Delas daži                                              |                                      |
|            |                               |              |                                                | Dobro došili i timi                                     |                                      |
|            |                               |              |                                                | Coen i 🖾 1 completion i 🖂 1 questions i 🖱 Non-Anonymous |                                      |
|            |                               |              |                                                | 0 Closes 16/01/2021 19:08                               |                                      |
|            |                               |              |                                                | Start polly View all results                            |                                      |
|            |                               |              |                                                | er Rejy                                                 |                                      |
| HE Apps    |                               |              |                                                |                                                         |                                      |
| ()<br>Help | tరి" Join or create a team    | 0            |                                                | New conversation                                        |                                      |
|            | <u>e = « e</u>                |              |                                                | ^                                                       | 📥 📾 🎪 🕼 ENG 19:12<br>ST 09/01/2021 😨 |

Slika 68: prikaz Bot aplikacije

### 3. Popis slika

| Slika 1: prikaz novo kreiranog tenanta s licencom E3 i administratorske prijave preko standardne                                      |             |
|----------------------------------------------------------------------------------------------------|-------------|
| onmicrosoftf.com domene                                                                                                    | 2           |
| Slika 2: prikaz kreirane janach.ga domene koristeći Freenom                                                                           | 2           |
| Slika 3: prikaz dodanih zapisa u DNS MANAGEMENT-u za "janach.ga" domenu                                                               | 3           |
| Slika 4: prikaz uspješnog dodavanja domene u Microsoft office 365 platformu koristeći domain                                          |             |
| wizard                                                                                                    | 3           |
| Slika 5: prikaz uspješno dodane domene s prikazanim DNS records-ima                                                                   | 4           |
| Slika 6: prikaz instaliranih module-a, bitni su AzureAD i MSOnline                                                                    | 5           |
| Slika 7: prikaz uspješne prijave na O365 tenant                                                                                       | 5           |
| Slika 8: prikaz uspješnog pokretanja skripte u kojoj se kreirala grupa i korisnici koji su dodani u gr                                | upu         |
| s aktivnom licencom                                                                                                    | 6           |
| Slika 9: prikaz dodanih korisnika u grupu naziva "MojaGrupa"                                                                          | 7           |
| Slika 10: prikaz kreiranog user-a koristeći GUI                                                                                       | 7           |
| Slika 11: prikaz novokreiranog user-a koristeći GUI sučelje koji je dodan u global admin grupu                                        | 8           |
| Slika 12: prikaz provjere password policy-a                                                                                           | 9           |
| Slika 13: prikaz promjene password policy-a                                                                                           | 9           |
| Slika 14: prikaz obrisanog korisnika putem PowerShell-a koji je kreiran GUI sučeljem                                                  | 10          |
| Slika 15: mogućnost vraćanja izbrisanog korisnika u izborniku izbrisani korisnici                                                     | 10          |
| Slika 16: prikaz omogućene više-faktorske autentifikacije za člana grupe "Global admin"                                               | 11          |
| Slika 17: prikaz više-faktorske autentifikacije putem SMS poruke                                                                      | 11          |
| Slika 18: prikaz više-faktorske autentifikacije putem mobilne aplikacije "Authenticator"                                              | 11          |
| Slika 19: korišteniem web sučelja je kreirana grupa s dodanim korisnicima                                                             | 12          |
| Slika 20. prikaz uspiešnog pokretanja skripte i dodanog korisnika, korisnik06" u kreiranu grupu                                       |             |
| imena "PS"                                                                                                    | 12          |
| Slika 21: prikaz kreiranih resursa (soba)                                                                                             | 13          |
| Slika 22: prikaz kreiranog event-a koji koristi resource(sobu) imena "soba01"                                                         | 13          |
| Slika 23. prikaz dodanog aliasa administrativnom korisniku                                                                            | 14          |
| Slika 24: prikaz promjene ograničenja veličine odlazne i dolazne datoteke                                                             | 14          |
| Slika 25: prikaz promjene ogranicenja veneme odrazne radiazne autoreke immenijeme ogranica.<br>Slika 25: prikaz informacija majlhov-a | 15          |
| Slika 26: prikaz mornacija manoov a<br>Slika 26: prikaz nodešene opcije "Send on Behalf" i "Send as"                                  | 15          |
| Slika 27: dodavanje evternog kontakta i MailTin                                                                                       | 15          |
| Slika 29. prikaz krojnano distribusijsko listo koja u sobi ima 2 člana                                                                | 16          |
| Slika 20. prikaz kreli alie uisti ibucijske liste koja u sebi ima 5 cialia                                                            | 10          |
| kojoj so instalira Offico 265 Dius Dro i Skuno (Ducinoss                                                                              | u<br>17     |
| Slika 20: prikaz ucniežne instalacije office 265 Plus Pre i Skupe 4 Business zajedne s prijavem koris                                 | 17<br>nika  |
| Sinka SO. prikaz uspjesne instalacije onice SOS Pluspio i Skype4business, zajedno s prijavom konst                                    | 111Kd<br>17 |
| KUTSTIKUL@Jallach.ga                                                                                                    | 17          |
| c                                                                                                    | 1051        |
| 0<br>Slika 22: prikaz kroiranog DI B policy a                                                                                         | 10          |
| Slika 32. prikaz kreli dilog DLP policy-a                                                                                             | 10          |
| Slika SS. prikaz prihilijenijenih policy-a DLP-a                                                                                      | 10          |
| Slika 25. prikaz ataza stavke lunk Emailu Dafault MPNA naliay                                                                         | 19          |
| Siika SS. prikaz uzilaterie stavke jurik Erridii u Delduit Mikivi polity                                                              | 20          |
| Siika So. prikaz postavijene politike na razini cijele domene<br>Slika 27. SharaDajat sitas                                           | 20          |
| SIIKa 37: SIIdierollit Sites                                                                                                    | 21          |
| Silka So. prikaz uspjesno kreiranog sile-a konsten PowerSnell                                                                         | 22          |
| siika 59. prikaz kreiranin sajtova na snarepoint-u                                                                                    | ZZ          |

| Sika 40. prikaz obrisanog site-a konsteti rowersnen                                                                                                    | 23                                                                   |
|----------------------------------------------------------------------------------------------------|----------------------------------------------------------------------|
| Slika 41: prikaz potrošenog diskovnog prostora                                                                                                    | 24                                                                   |
| Slika 42: SharePoint storage limit                                                                                                    | 24                                                                   |
| Slika 43: promjena storage spaces limita na site-u                                                                                                    | 25                                                                   |
| Slika 44: Site creation postavke                                                                                                    | 25                                                                   |
| Slika 45: prikaz kreiranog sajta s dodanim sadržajem                                                                                                    | 26                                                                   |
| Slika 46: prikaz dodanog Microsoft Forms-a                                                                                                    | 26                                                                   |
| Slika 47: prikaz rezultata ispunjene ankete                                                                                                    | 27                                                                   |
| Slika 48: OneDrive i file explorer                                                                                                    | 28                                                                   |
| Slika 49: OneDrive online                                                                                                    | 28                                                                   |
| Slika 50: OneDrive dijeljenje                                                                                                    | 29                                                                   |
| Slika 51: OneDrive dijeljenje                                                                                                    | 29                                                                   |
| Slika 52: OneDrive dijeljenje                                                                                                    | 30                                                                   |
| Slika 53: OneDrive Version History                                                                                                    | 30                                                                   |
| Slika 54: OneDrive sinkronizacija                                                                                                    | 31                                                                   |
| Slika 55: OneDrive Recycle bin                                                                                                    |                                                                      |
|                                                                                                    |                                                                      |
| Slika 56: instalacija virtualnog računala u WMware okolinu i instalacije Teams client-a u Linux                                                                                                    |                                                                      |
| Slika 56: instalacija virtualnog računala u WMware okolinu i instalacije Teams client-a u Linux virtualno računalo                                                                                                    | 32                                                                   |
| Slika 56: instalacija virtualnog računala u WMware okolinu i instalacije Teams client-a u Linux virtualno računalo<br>Slika 57: kreiranje tima                                                                                                    | 32                                                                   |
| Slika 56: instalacija virtualnog računala u WMware okolinu i instalacije Teams client-a u Linux<br>virtualno računalo<br>Slika 57: kreiranje tima<br>Slika 58: dodavanje članova u tim imena "Dodavanje_članova"                                                                                                    | 32<br>33<br>33                                                       |
| Slika 56: instalacija virtualnog računala u WMware okolinu i instalacije Teams client-a u Linux<br>virtualno računalo<br>Slika 57: kreiranje tima<br>Slika 58: dodavanje članova u tim imena "Dodavanje_članova"<br>Slika 59: Guest access                                                                                                    | 32<br>33<br>33<br>34                                                 |
| Slika 56: instalacija virtualnog računala u WMware okolinu i instalacije Teams client-a u Linux<br>virtualno računalo<br>Slika 57: kreiranje tima<br>Slika 58: dodavanje članova u tim imena "Dodavanje_članova"<br>Slika 59: Guest access<br>Slika 60: Teams i Outlook                                                                                                    | 32<br>33<br>33<br>34<br>34                                           |
| Slika 56: instalacija virtualnog računala u WMware okolinu i instalacije Teams client-a u Linux<br>virtualno računalo<br>Slika 57: kreiranje tima<br>Slika 58: dodavanje članova u tim imena "Dodavanje_članova"<br>Slika 59: Guest access<br>Slika 60: Teams i Outlook<br>Slika 61: kreiranje timova.                                                                                                    | 32<br>33<br>33<br>34<br>34<br>34<br>35                               |
| Slika 56: instalacija virtualnog računala u WMware okolinu i instalacije Teams client-a u Linux<br>virtualno računalo<br>Slika 57: kreiranje tima<br>Slika 58: dodavanje članova u tim imena "Dodavanje_članova"<br>Slika 59: Guest access<br>Slika 60: Teams i Outlook<br>Slika 61: kreiranje timova<br>Slika 62: kreiranje datoteka u Team                                                                                                    | 32<br>33<br>34<br>34<br>34<br>35<br>35                               |
| Slika 56: instalacija virtualnog računala u WMware okolinu i instalacije Teams client-a u Linux<br>virtualno računalo<br>Slika 57: kreiranje tima<br>Slika 58: dodavanje članova u tim imena "Dodavanje_članova"<br>Slika 59: Guest access<br>Slika 60: Teams i Outlook<br>Slika 61: kreiranje timova<br>Slika 62: kreiranje datoteka u Team<br>Slika 63: Dodavanje novog tab-a "Planner"                                                                                                    | 32<br>33<br>34<br>34<br>35<br>35<br>36                               |
| Slika 56: instalacija virtualnog računala u WMware okolinu i instalacije Teams client-a u Linux<br>virtualno računalo<br>Slika 57: kreiranje tima<br>Slika 58: dodavanje članova u tim imena "Dodavanje_članova"<br>Slika 59: Guest access<br>Slika 60: Teams i Outlook<br>Slika 61: kreiranje timova<br>Slika 61: kreiranje timova<br>Slika 62: kreiranje datoteka u Team<br>Slika 63: Dodavanje novog tab-a "Planner"<br>Slika 64: Dodavanje novog zadatka u Planner                                                                                                    | 32<br>33<br>34<br>34<br>35<br>35<br>36<br>36                         |
| Slika 56: instalacija virtualnog računala u WMware okolinu i instalacije Teams client-a u Linux<br>virtualno računalo<br>Slika 57: kreiranje tima<br>Slika 58: dodavanje članova u tim imena "Dodavanje_članova"<br>Slika 59: Guest access<br>Slika 60: Teams i Outlook<br>Slika 61: kreiranje timova<br>Slika 61: kreiranje timova<br>Slika 62: kreiranje datoteka u Team<br>Slika 63: Dodavanje novog tab-a "Planner"<br>Slika 64: Dodavanje novog zadatka u Planner<br>Slika 65: prikaz riješenog zadatka od strane korisnika "korisnik01"                                                                                                    | 32<br>33<br>34<br>34<br>35<br>35<br>36<br>36<br>37                   |
| Slika 56: instalacija virtualnog računala u WMware okolinu i instalacije Teams client-a u Linux<br>virtualno računalo<br>Slika 57: kreiranje tima<br>Slika 58: dodavanje članova u tim imena "Dodavanje_članova"<br>Slika 59: Guest access<br>Slika 60: Teams i Outlook<br>Slika 61: kreiranje timova<br>Slika 61: kreiranje timova<br>Slika 62: kreiranje datoteka u Team<br>Slika 63: Dodavanje novog tab-a "Planner"<br>Slika 64: Dodavanje novog zadatka u Planner<br>Slika 65: prikaz riješenog zadatka od strane korisnika "korisnik01"                                                                                                    | 32<br>33<br>34<br>34<br>35<br>36<br>36<br>36<br>37<br>37             |
| Slika 56: instalacija virtualnog računala u WMware okolinu i instalacije Teams client-a u Linux<br>virtualno računalo<br>Slika 57: kreiranje tima<br>Slika 58: dodavanje članova u tim imena "Dodavanje_članova"<br>Slika 59: Guest access<br>Slika 60: Teams i Outlook<br>Slika 60: Teams i Outlook<br>Slika 61: kreiranje timova<br>Slika 62: kreiranje datoteka u Team<br>Slika 63: Dodavanje novog tab-a "Planner"<br>Slika 63: Dodavanje novog tab-a "Planner"<br>Slika 64: Dodavanje novog zadatka u Planner<br>Slika 65: prikaz riješenog zadatka od strane korisnika "korisnik01"<br>Slika 66: prikaz riješenog zadatka od strane korisnika "korisnik01"<br>Slika 67: Kreiranje Bot aplikacije u Teams-u | 32<br>33<br>34<br>35<br>35<br>36<br>36<br>36<br>37<br>37<br>37<br>38 |

#### 4. Zaključak

Kroz ovaj projekt obrađene su teme kreiranja tenanta licence E3, custom domene koja je dodana u tenant te je ovime omogućen funkcionalan rad u Microsoft Office 365 platformi. Zatim je za potrebe rješavanja vježbe kreirana dva virtualna računala. Jedno virtualno računalo s Windows 10 operacijskim sustavom, a drugo s CentOS operacijskim sustavom. Windows 10 virtualna mašina korištena je za instalaciju Office 365 ProPlus paketa i Skype4Business-a aplikacije. Dok je na CentOS virtualnoj mašini instaliran Microsoft Teams i izvršena je osnovna administracija. Unutar Microsoft Office 365 obrađene su teme dodavanja korisnika i grupa koristeći PowerShell, password policy-a, više-faktorske autentifikacije. Što se Exchange-a tiče obrađene su teme kreiranja resursa(sobe) i aliasa na drugu email adresu, ograničenje veličine odlazne i dolazne datoteke, Mailbox podaci i podešavanje "Send on Behalf". Zatim Mobile Device Policy i Data Loss Prevention, aktivacija In-Place Archive, MRM i anti spam politika. Kod SharePoint administracije obrađene su stavke kreiranja i brisanja sajta, diskovnog prostora na tenantu i dodavanje sadržaja sajta. Od OneDrive administracije instaliran je klijent na virtualno računalo s Windows 10 operacijskim sustavom kao što su i dodijeljene datoteke ostalim korisnicima na korištenje s prikazom funkcionalnosti Version History. I zadnje obrađena je tema Microsoft Teams-a u kojoj je obuhvačeno instaliravanje aplikacije na CentOS virtualno računalo, kreirani su timovi sa dodanim korisnicima, pristup gostima, točnije onim korisnicima koji nisu dio domene, dodavanje aplikacije kao što su "Planner" i Bot aplikacija. Bot aplikacija uspješno je uspostavljena te je korištena "Polly" aplikacija koja novim korisnicima zaželi dobrodošlicu i postavi im dva pitanja.

#### 5. Reference

Microsoft 365 dokumentacija:

https://docs.microsoft.com/en-us/microsoft-365/?view=o365-worldwide